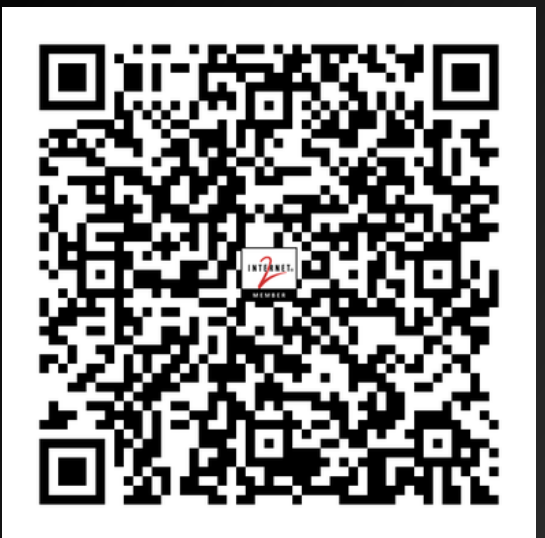

# Containers and Orchestration Oh My! Frank Seesink, UNC Chapel Hill

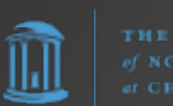

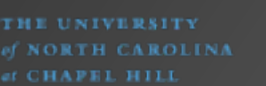

# First, a message from our sponsor...

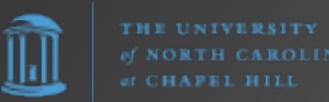

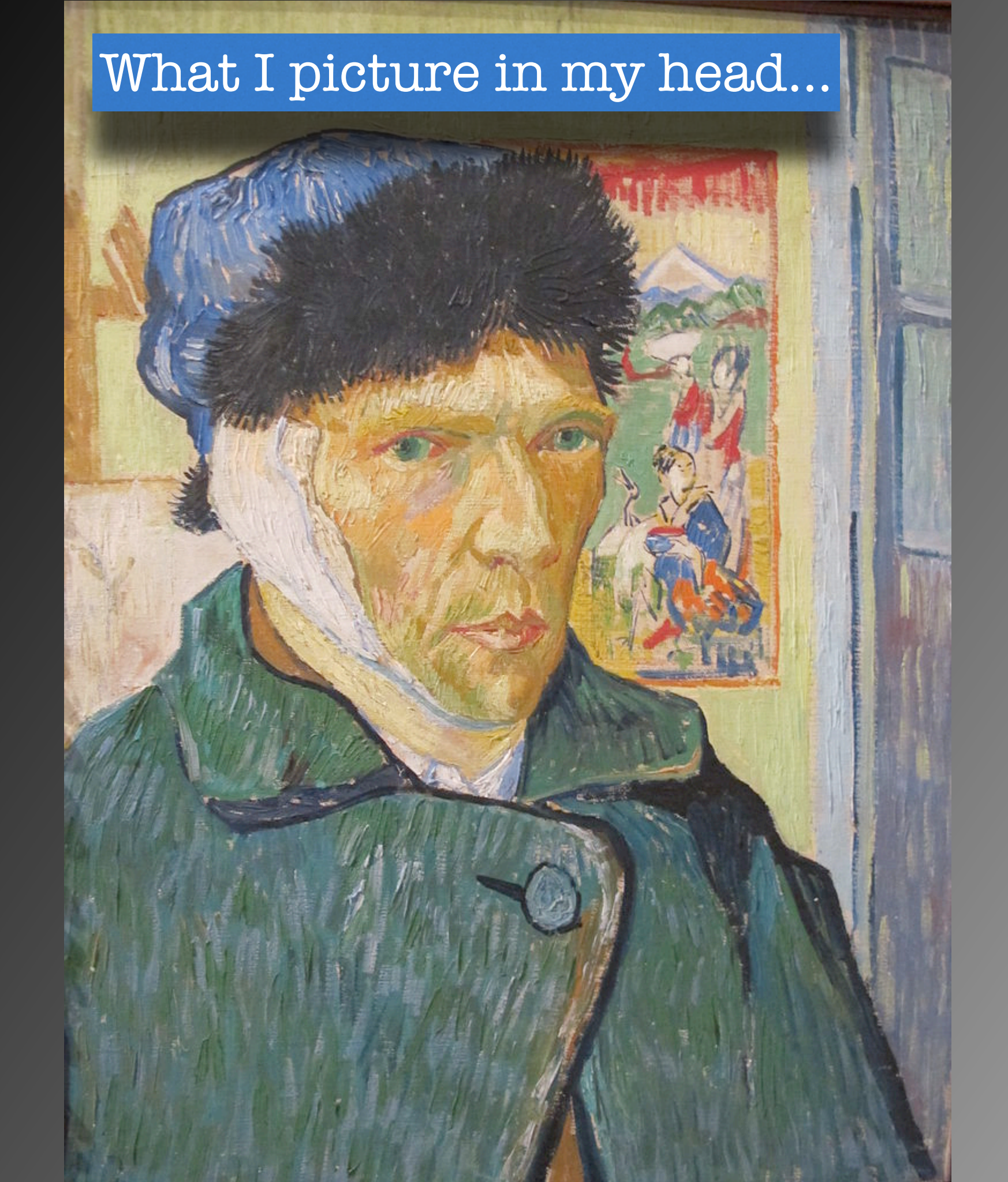

THE UNIVERSITY of NORTH CAROLIN of CHAPEL HILL

#### What it ends up looking like...

Actually that's not quite right. The guy who made this is **clearly** more talented.

imgflip.com

## Who am I?

## Frank Seesink

- Senior Network Engineer, UNC Chapel Hill
- Part of network DevOps group
- Involved in network automation for years
- JOAT databases, OSes, networking,...
- Using Docker since ~2014(?)
- Red Hat Open Shift, Rancher Desktop, K3s, Helm, Kompose, Lens
- Working towards GitOps

# Story Time...

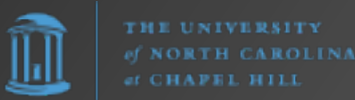

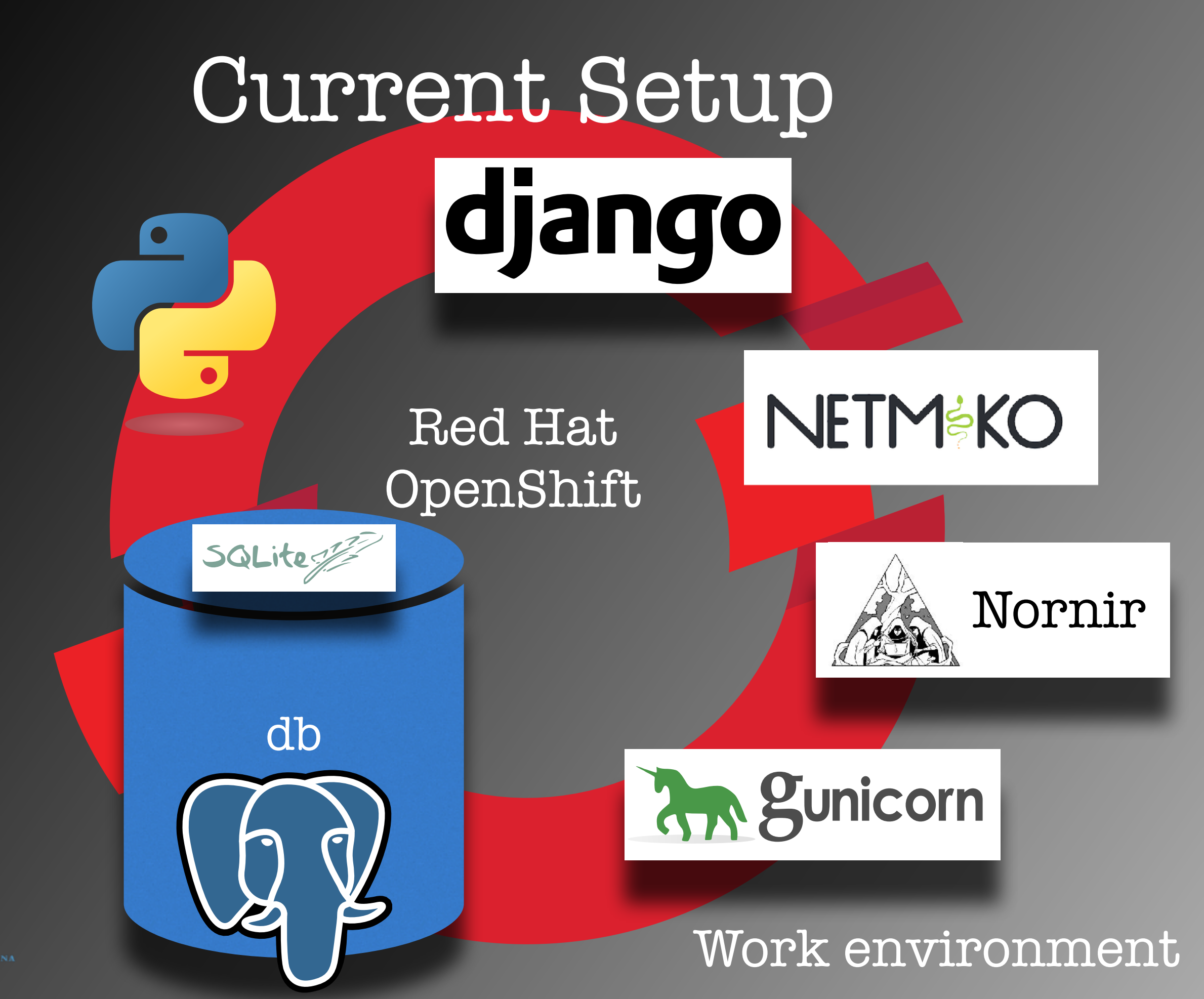

## Current Setup

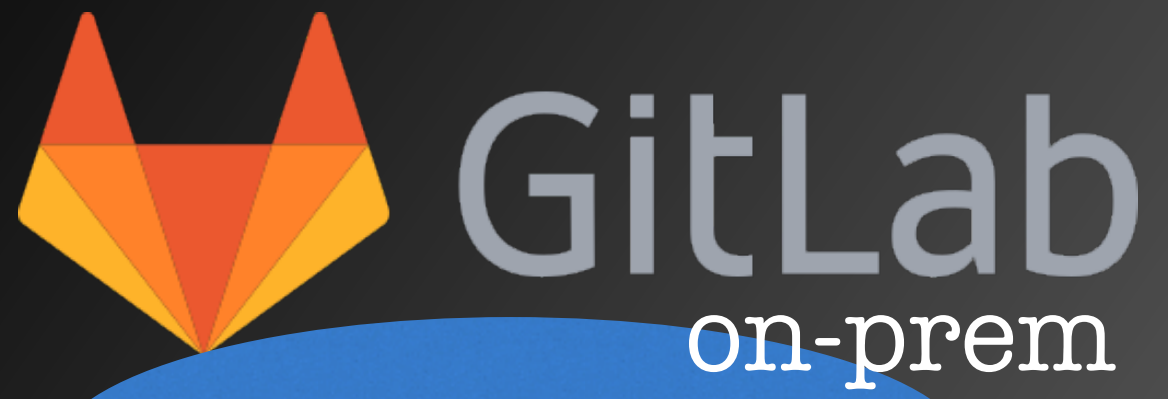

Webhook

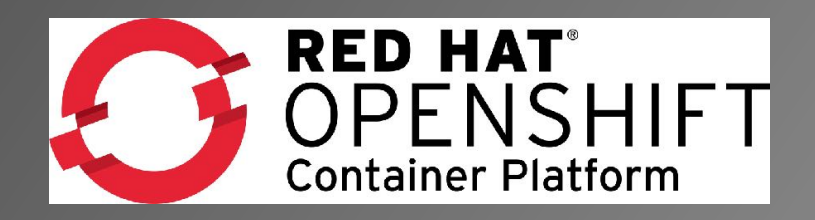

| OCNES       | Dashboard Unreachable         | es Recent∓          | Devices *      | Admin  | AKi   |            |                        |               |          | •••         |
|-------------|-------------------------------|---------------------|----------------|--------|-------|------------|------------------------|---------------|----------|-------------|
|             |                               |                     |                |        |       |            |                        |               | 🚺 Re     | fresh in 10 |
| New Event   | Trends                        |                     |                |        |       |            |                        |               |          |             |
|             |                               |                     |                |        |       |            |                        |               |          | Unir        |
|             |                               |                     |                |        |       |            |                        |               | _        | Trop        |
| 16:05 16:10 | 16:15 16:20 16:25 16:30 16:35 | 16:40 16:45 16:50 1 | 16:55 17:00    |        | 17:20 | 7:25 17:30 | 17:35 17:40 17:45 17:8 | 50 17:55 18:0 | 00 18:05 | Dat         |
| Ack         | Tier1 / Building              |                     | Switch         | AP     | ). SA | ffected    | Last Event             | Trend         | In       | cident      |
|             | ▼ CraigeN-Resnet-Agg-Sw       | 0                   |                | 2 (    |       |            | 04-11 17:51:46         |               |          |             |
|             | Ehringhaus-Residence-Ha       | 9                   |                | 1 (    |       |            | 04-11 10:31:06         |               |          |             |
| •           | Horton-Residence-Hall IN      | CD366426            |                | 1 (    | 10    |            | 04-11 05:22:11         |               | INC0     | 366426      |
|             | ▼ NetroE-Tier1 9              |                     | 0              |        | 0%    |            | 04-11 05:22:22         |               |          |             |
| • •         | TEACCH-Ashville               |                     | 0              | 0 1    | . 17% | •          | 04-11 05:22:11         |               | INC0     | 364710      |
| Ack D       | levice                        | Trap                |                |        |       |            | Last                   |               | Incident | Clear       |
| C           | lore-P.unc.edu                | OSPF-TRAP-N         | IB.ospfifAuthF | ailure |       |            | 04-11 17:5             | 51:46         |          | Clear       |
|             |                               |                     |                |        |       |            |                        |               |          |             |

Repo

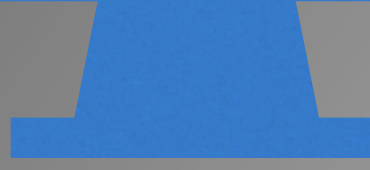

MARCAROLINA M CHAPEL HILL

## Current Setup

#### Datacenter

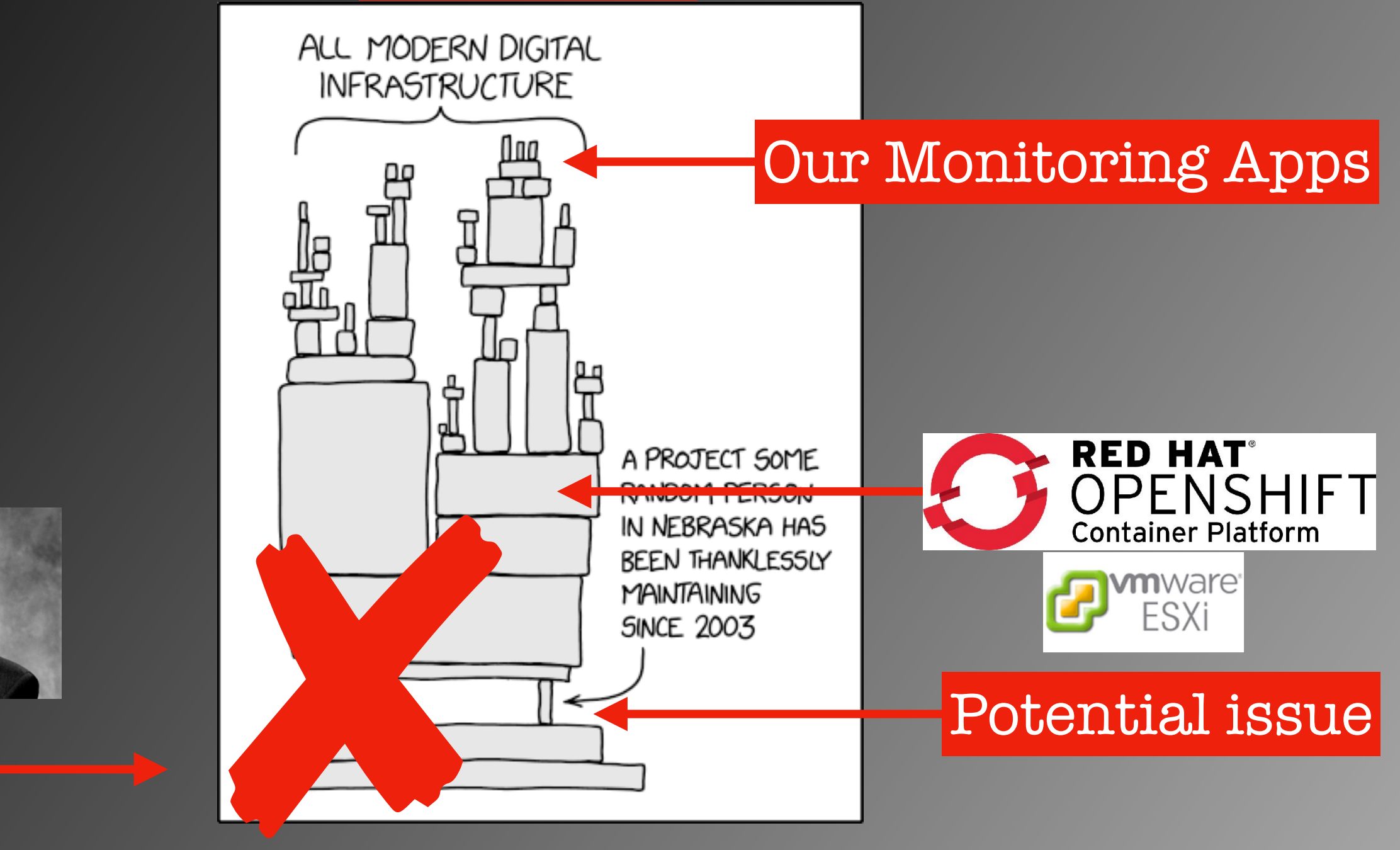

https://xkcd.com/2347

Us

# The Plan

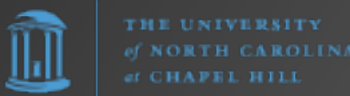

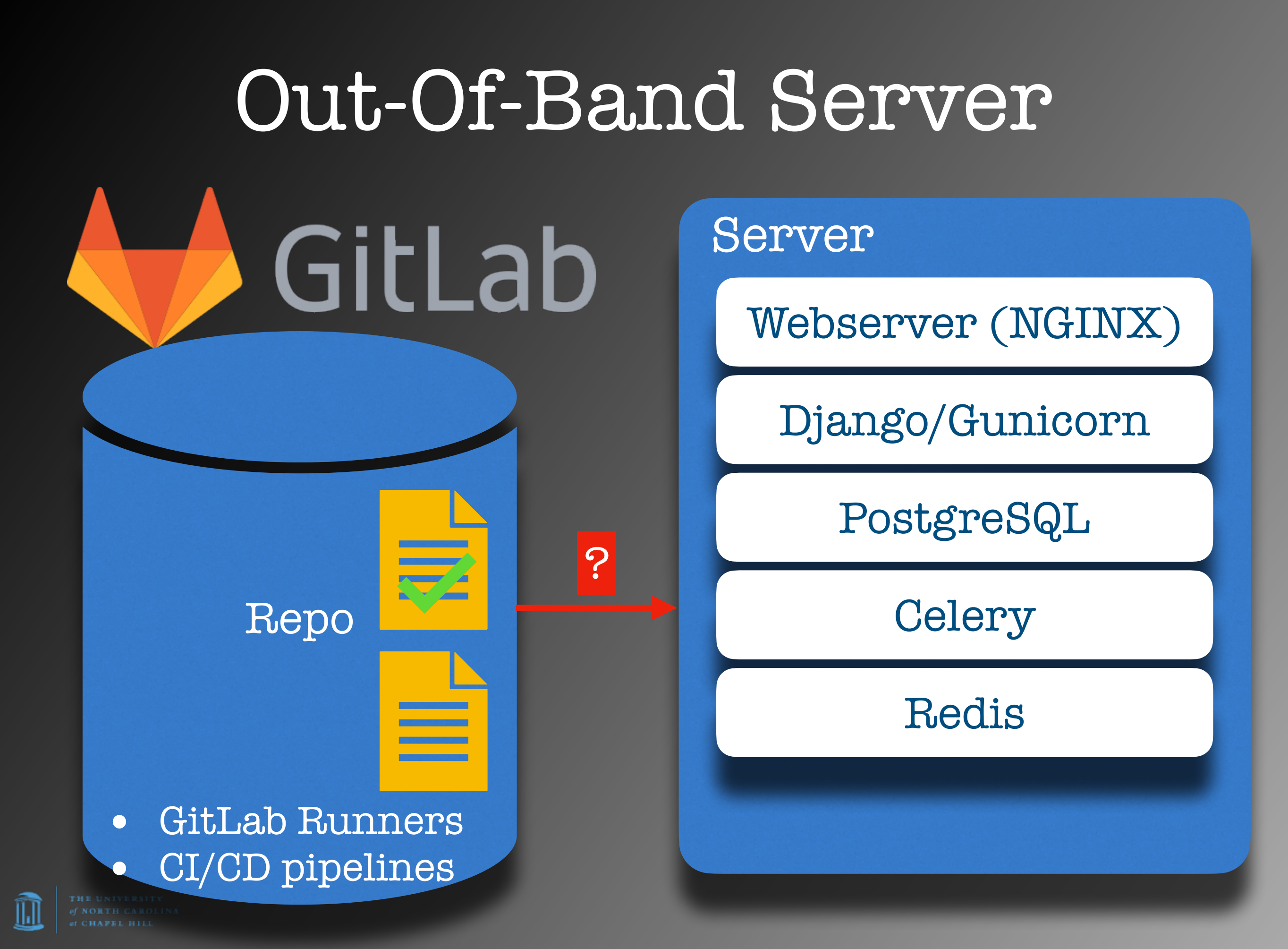

# That's the backstory. Now a flashback...

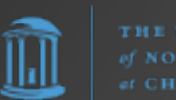

# In the beginning... you had a computer

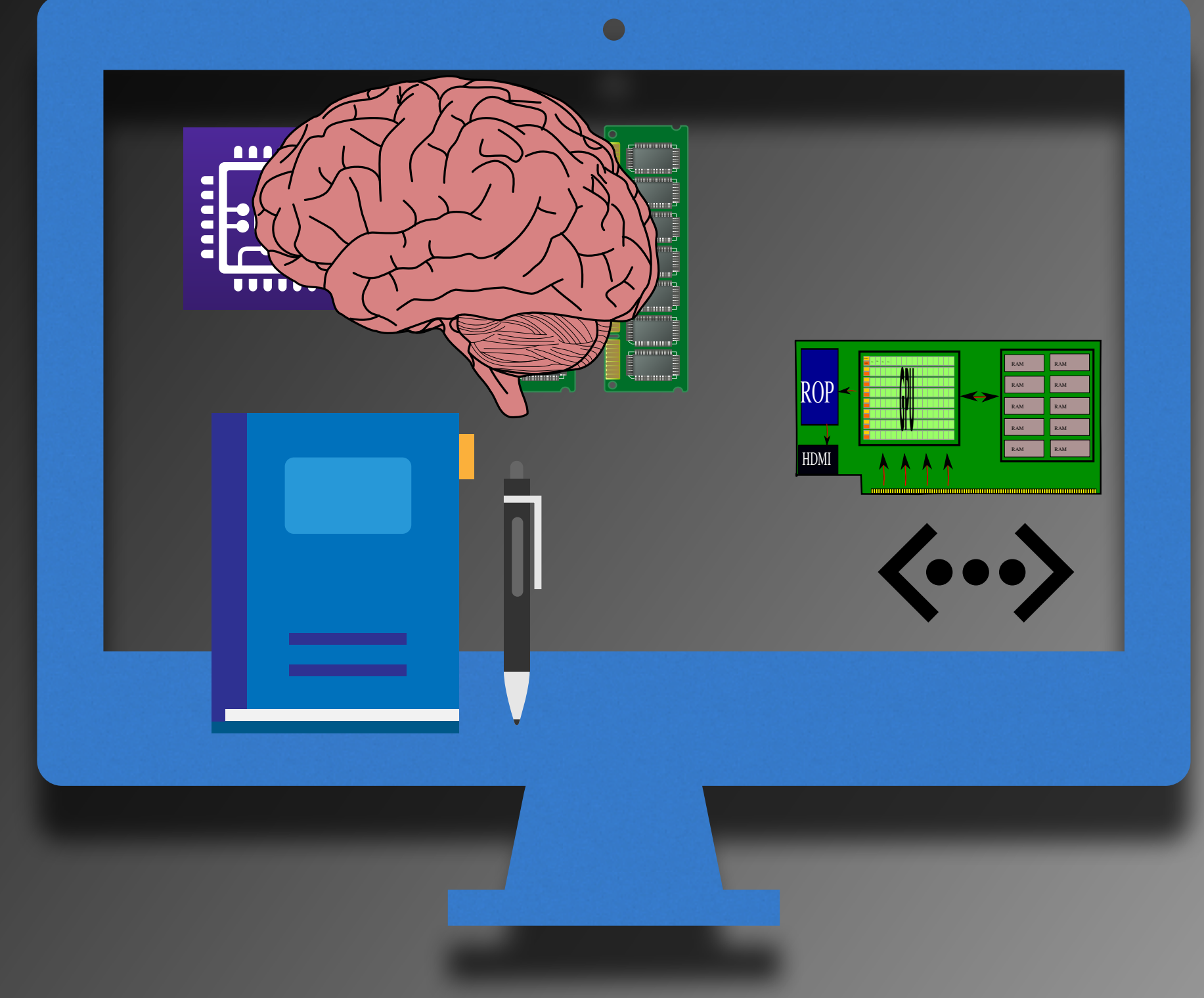

THE UNIVERSITY of NORTH CAROLIN of CHAPEL HILL

# That computer ran an OS...

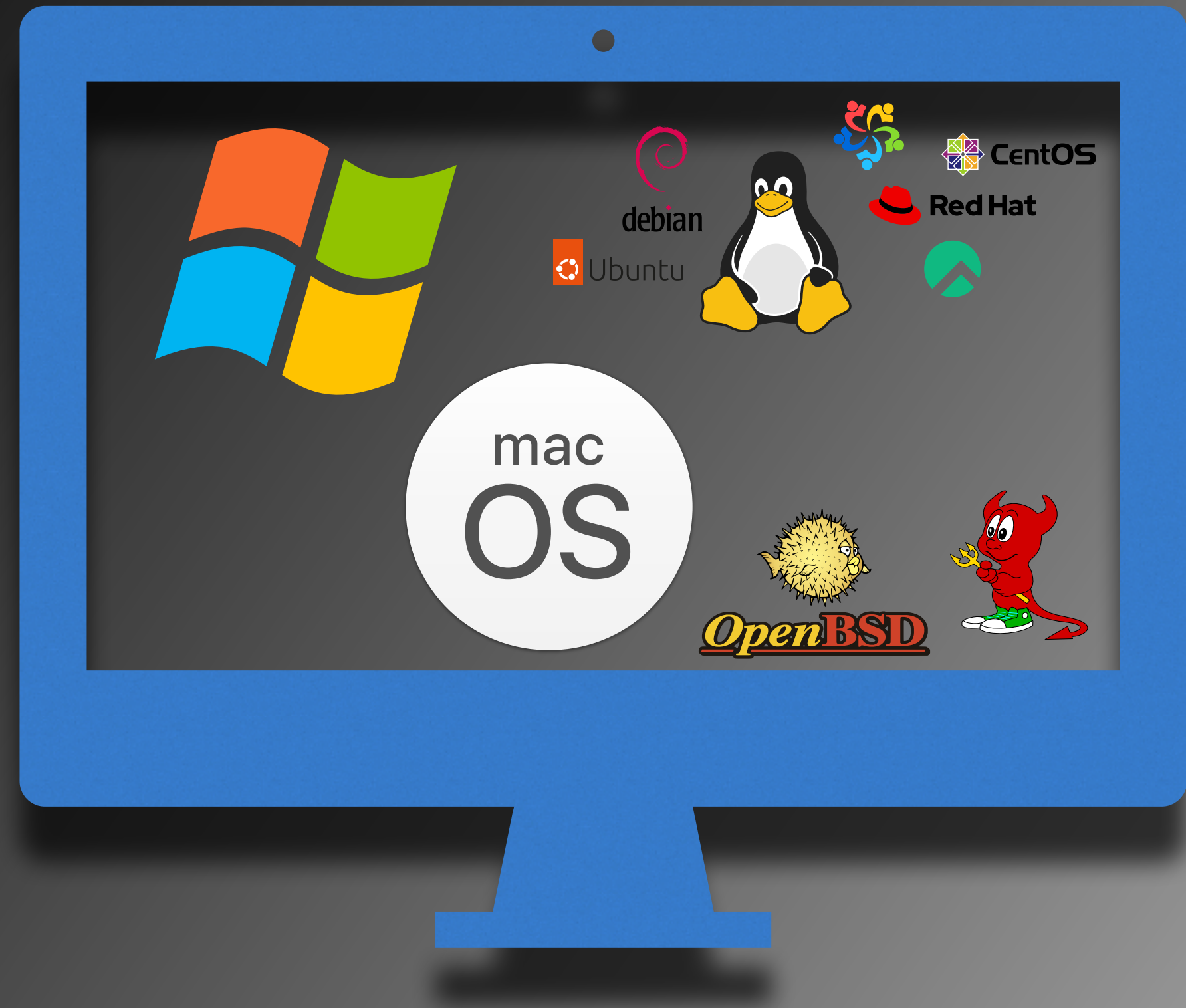

THE UNIVERSITY of NORTH CAROLIN/ of CHAPEL HILL

# Then came Virtual Machines (VMs)...

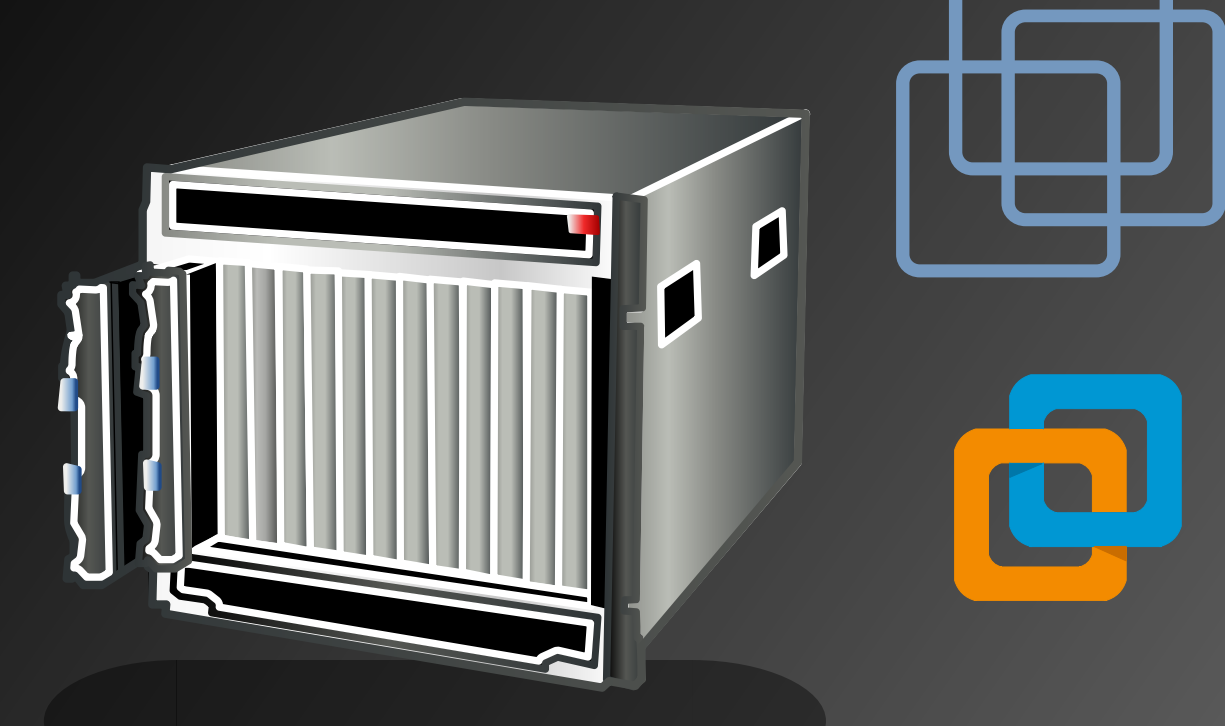

PROXMOX

https://www.proxmox.com

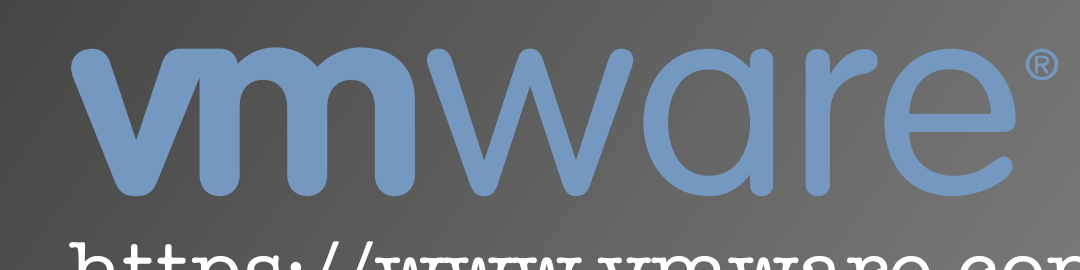

https://www.vmware.com/

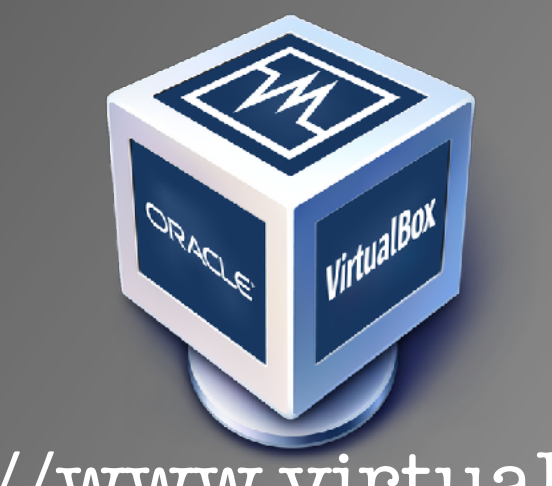

https://www.virtualbox.org/

https://www.parallels.com/

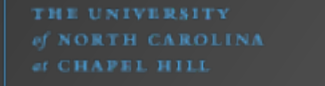

# Then came Virtual Machines (VMs)...

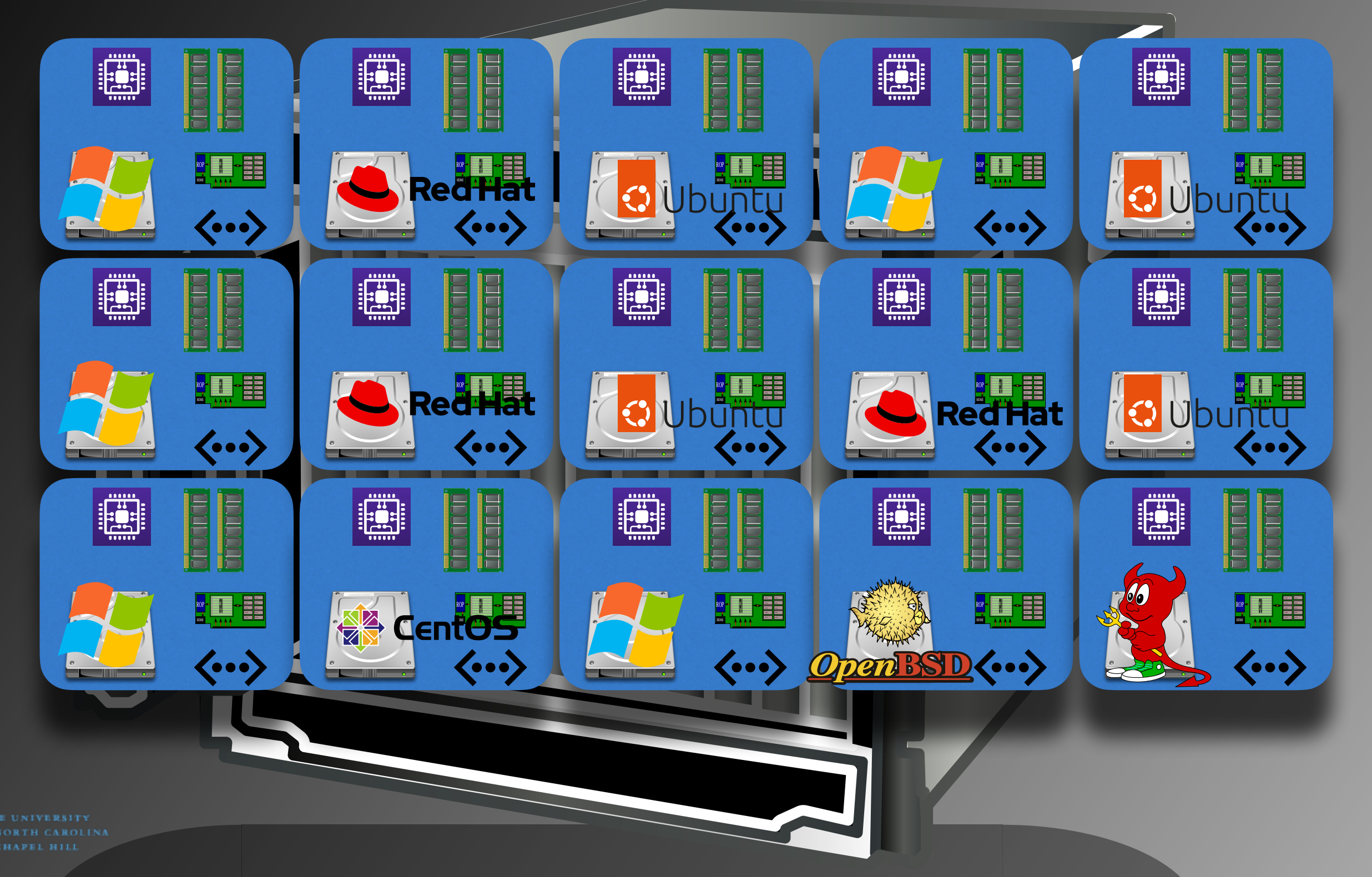

# Now what about containers?

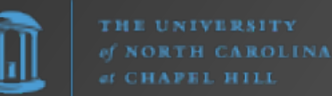

## Container Terms

container: A container is a running process with resource and capability constraints managed by a computer's operating system. The files available to the container process are packaged as a container image. Containers run adjacent to each other on the same machine, but typically the operating system prevents the separate container processes from interacting with each other.

– https://glossary.cncf.io/container/

THE UNIVERSITY of NORTH CAROLIN of CHAPEL HILL

## Container Terms

image:

a lightweight, standalone, executable package of software that includes everything needed to run an application: code, runtime, system tools, system libraries and settings.

ephemeral: lasting for a very short time.

"Containers are ephemeral." "Containers should be ephemeral."

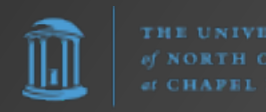

## Short History

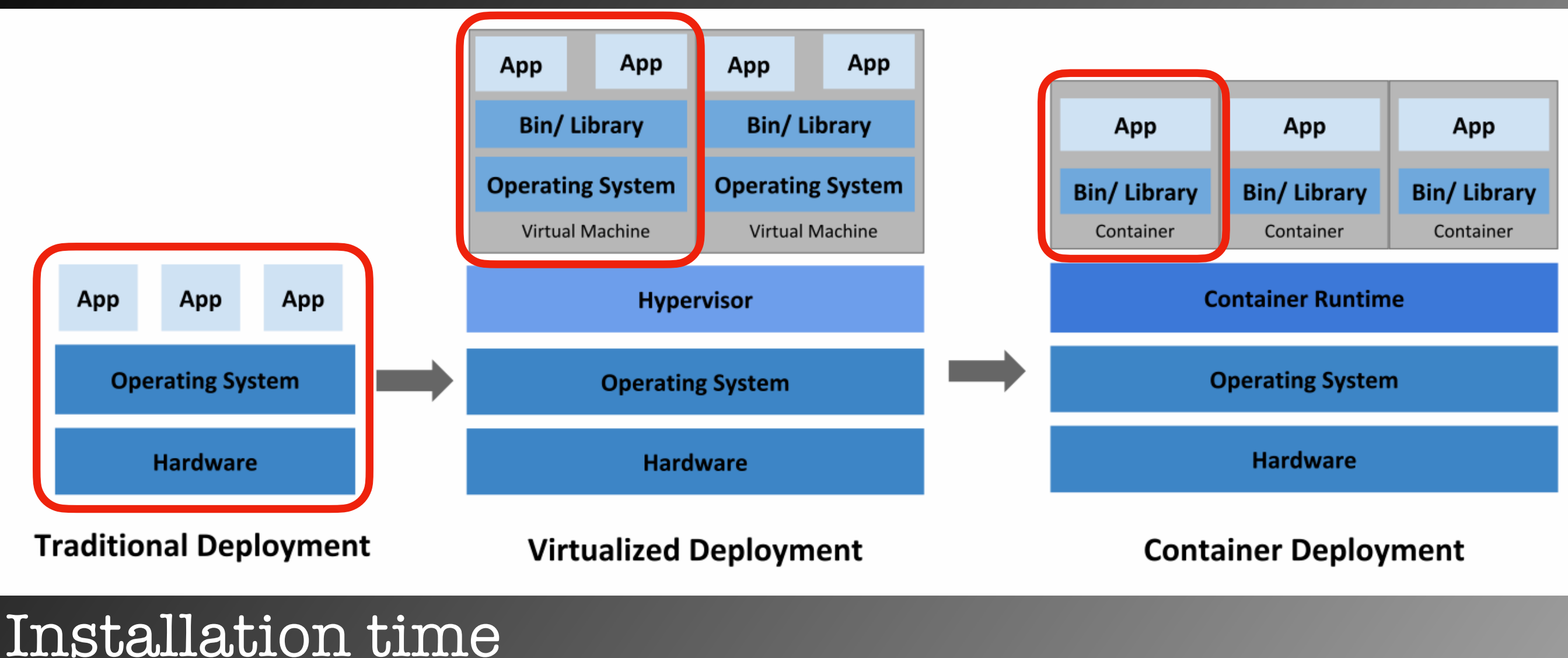

#### Installation tim hours/days Startup time minutes

hours/days

minutes

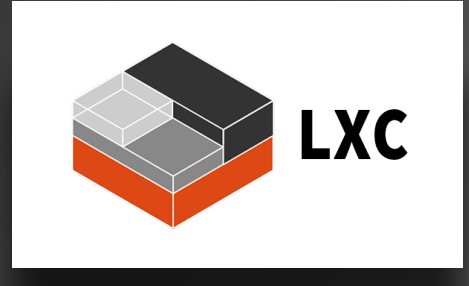

### August 2008

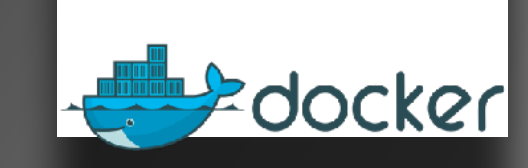

#### March 2013

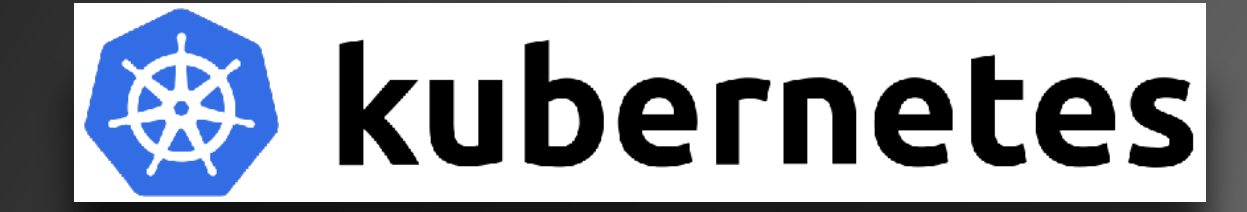

## September 2014

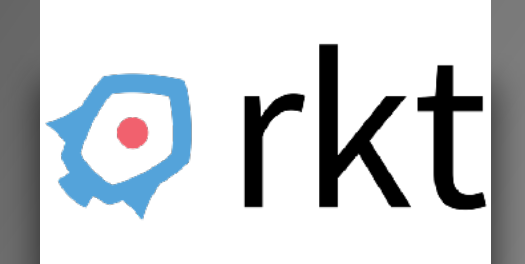

December 2014

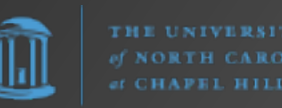

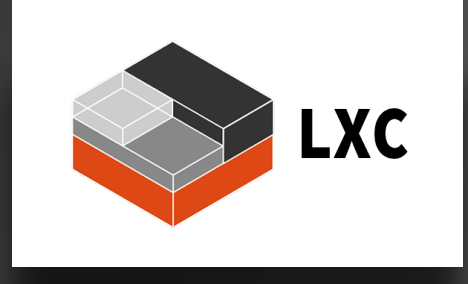

### August 2008

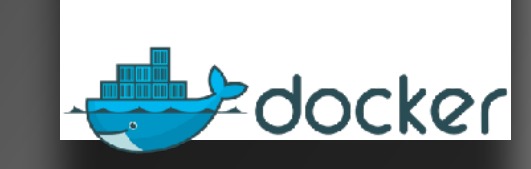

#### March 2013

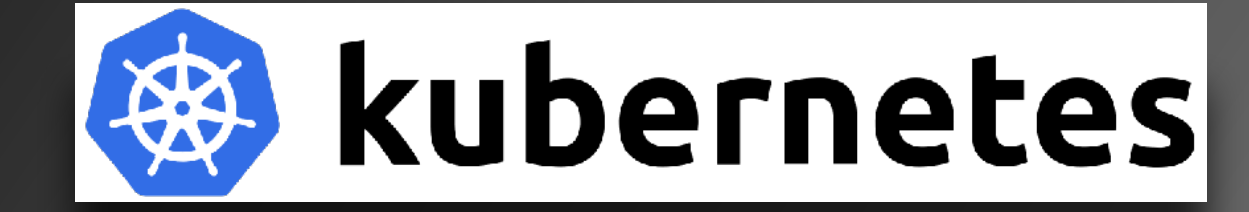

## September 2014

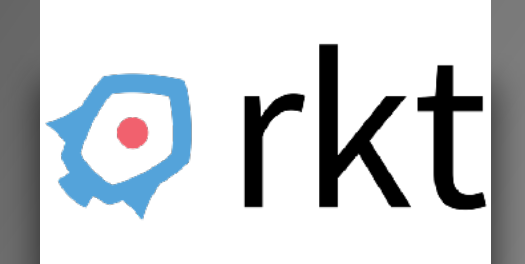

December 2014

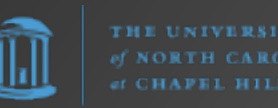

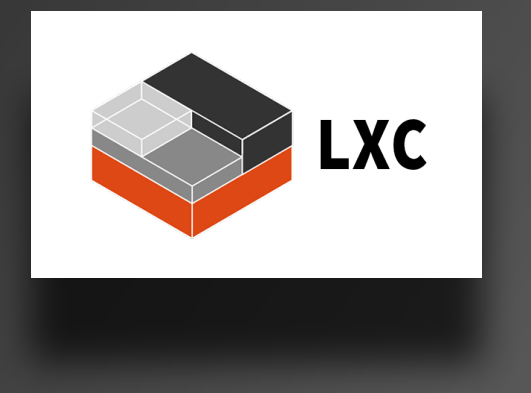

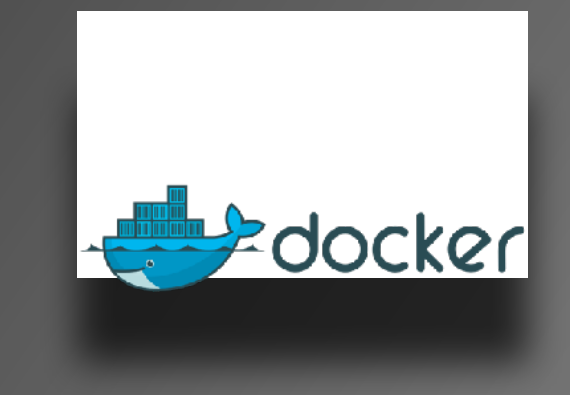

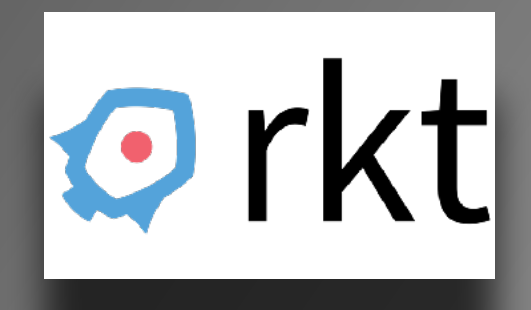

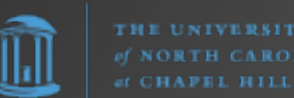

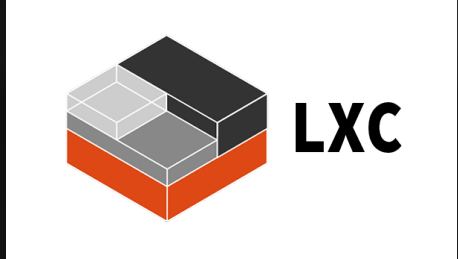

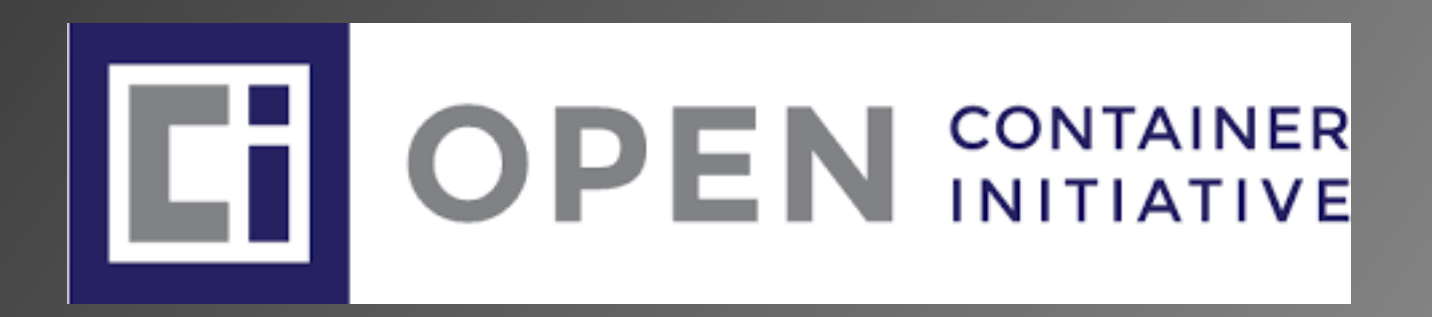

container 🗖

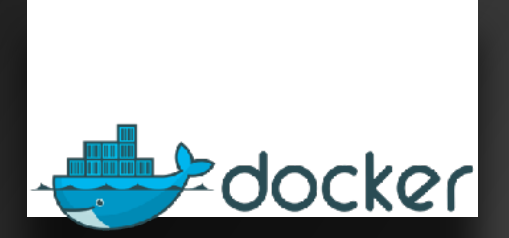

### donated image format

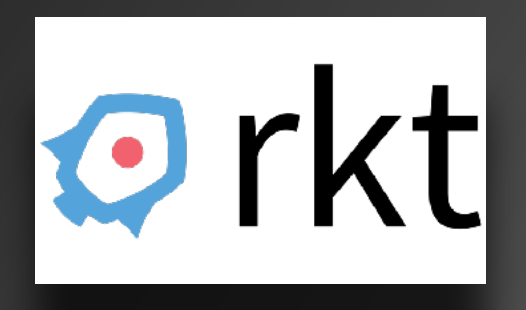

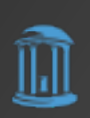

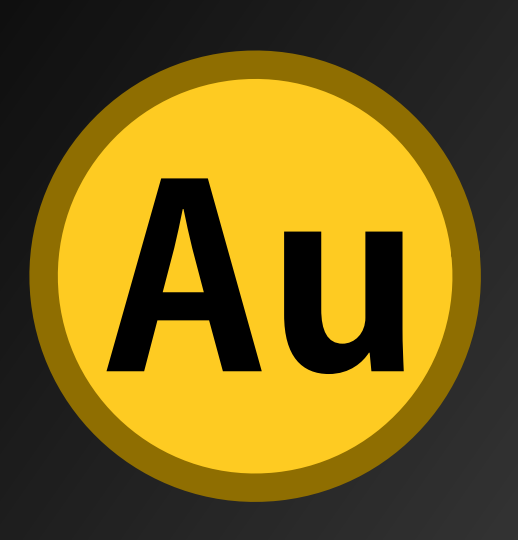

To install on Linux: • yum/dnf • apt-get

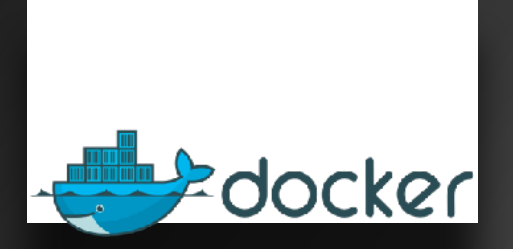

#### **Docker Desktop**

- for Linux
- for macOS
- for Windows

https://www.docker.com/products/docker-desktop/

of NORTH CAROLI of CHAPFEL HILL

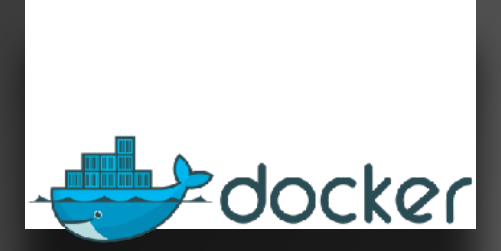

#### **Docker Desktop**

- for Linux
- for macOS
- for Windows

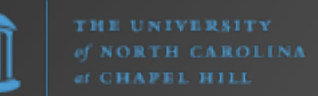

### docker

#### **Docker Desktop**

- for Linux
- for macOS
- for Windows

## Docker

- What does it do?
- CLI driven
- Download/build/upload images
- Run/manage containers built from images
- Combine containers into apps using Docker Compose
- Run Kubernetes! (disabled by default)

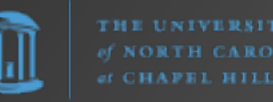

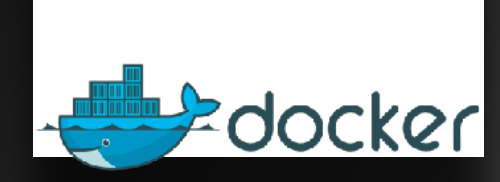

#### **Docker Desktop**

- for Linux
- for macOS
- for Windows

Docker How does it do it? • Dockerd\* daemon • 'docker' CLI docker run -it ubuntu:22.04 /bin/bash docker ps -a docker volume ls docker build ... • Dockerfiles (YAML) to create images • Layers e.g., alpine:latest + app • Docker Compose files (YAML) to create multi-container apps

## Docker (visual)

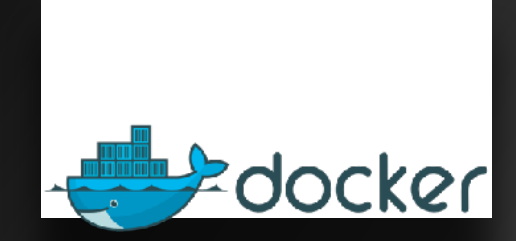

#### **Docker Desktop**

- for Linux
- for macOS
- for Windows

#### Docker Hub (hub.docker.com)

Container Registry

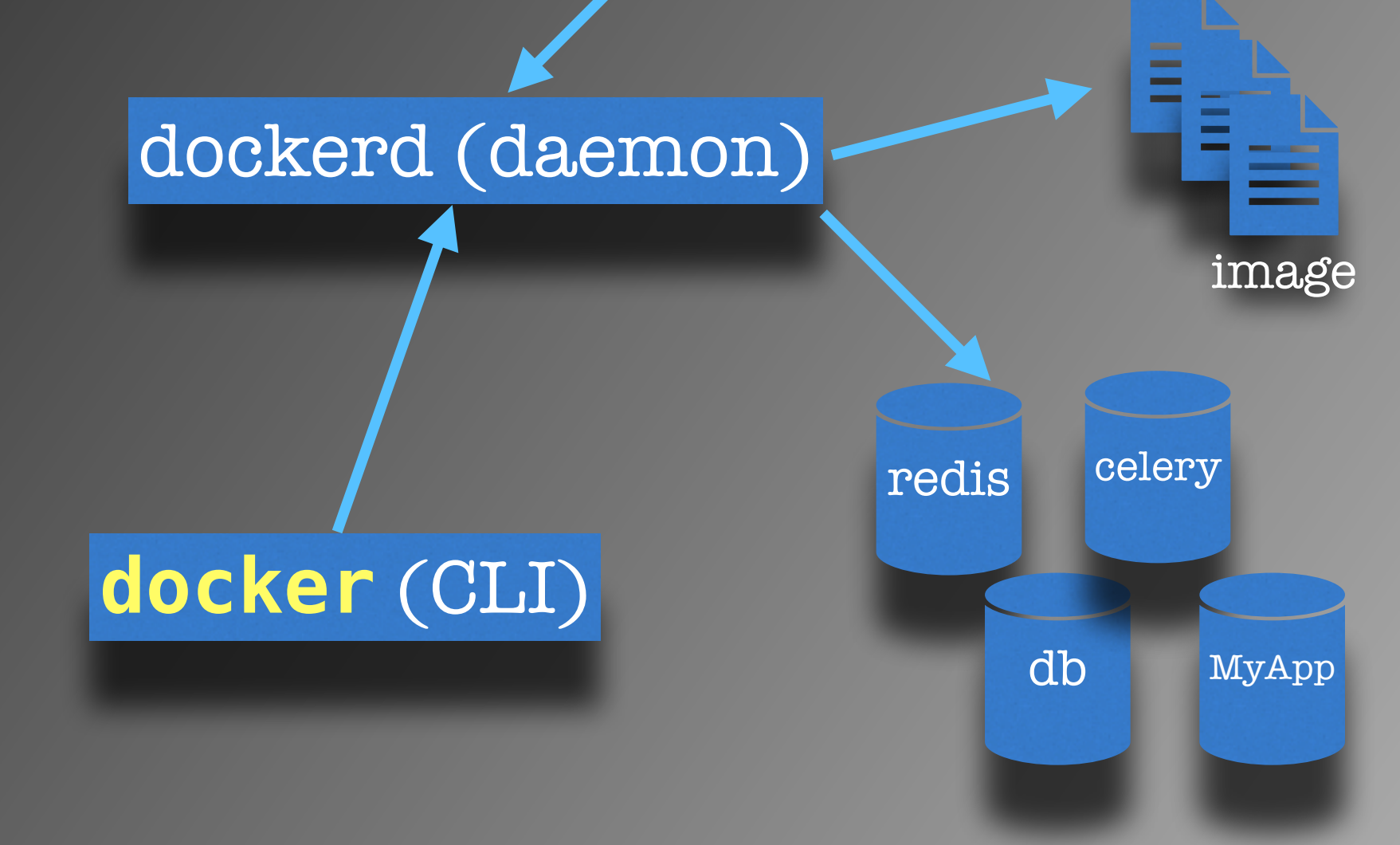

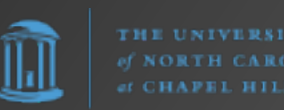

## Dockerfile

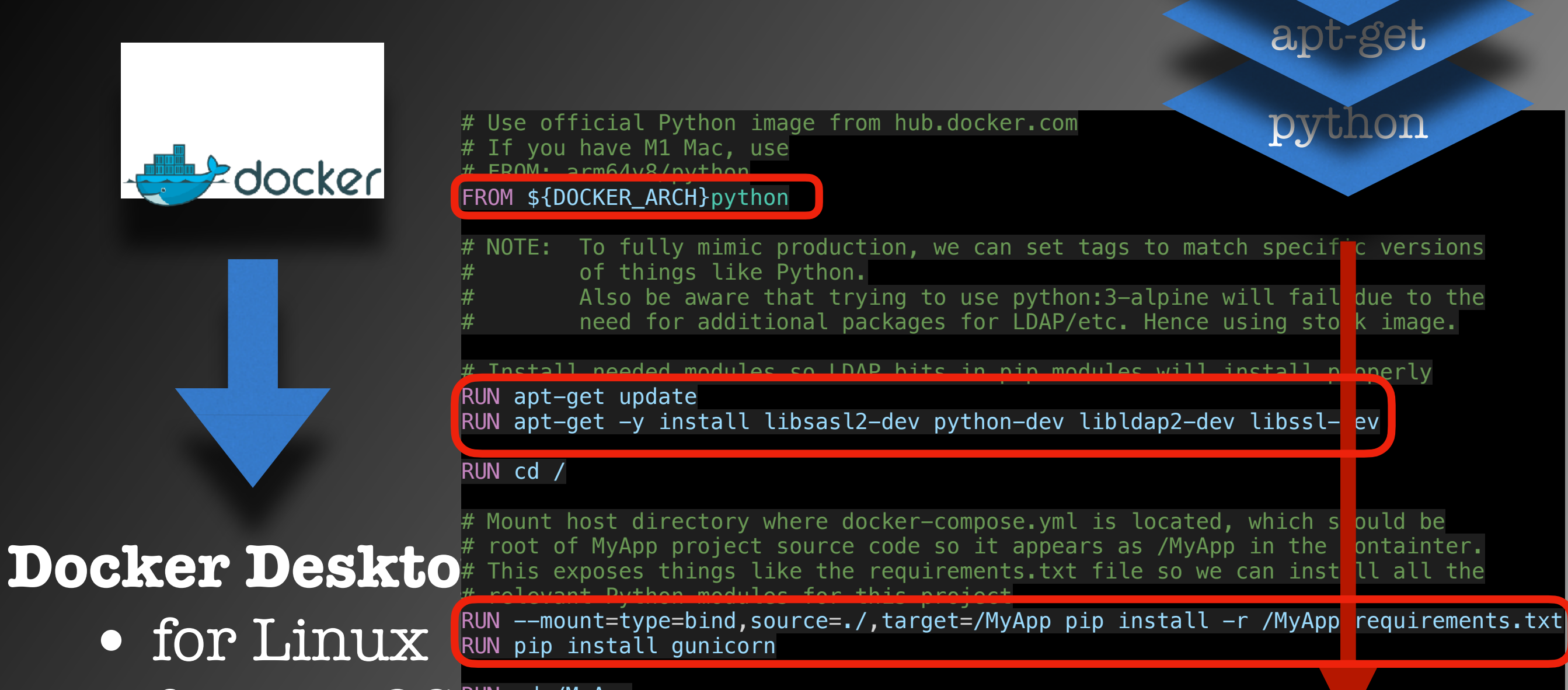

• for macOS RUN cd /MyApp

CMD [ "echo", "MyApp is running..."]

• for Windows

new image

pip

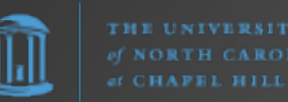

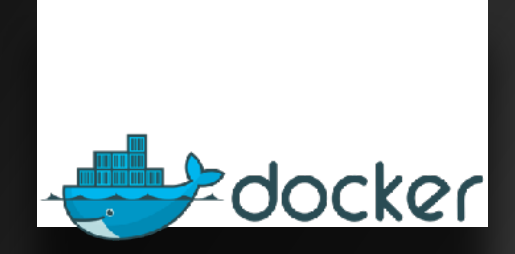

#### **Docker Desktop**

- for Linux
- for macOS
- for Windows

#### hub.docker.com

Container Registry

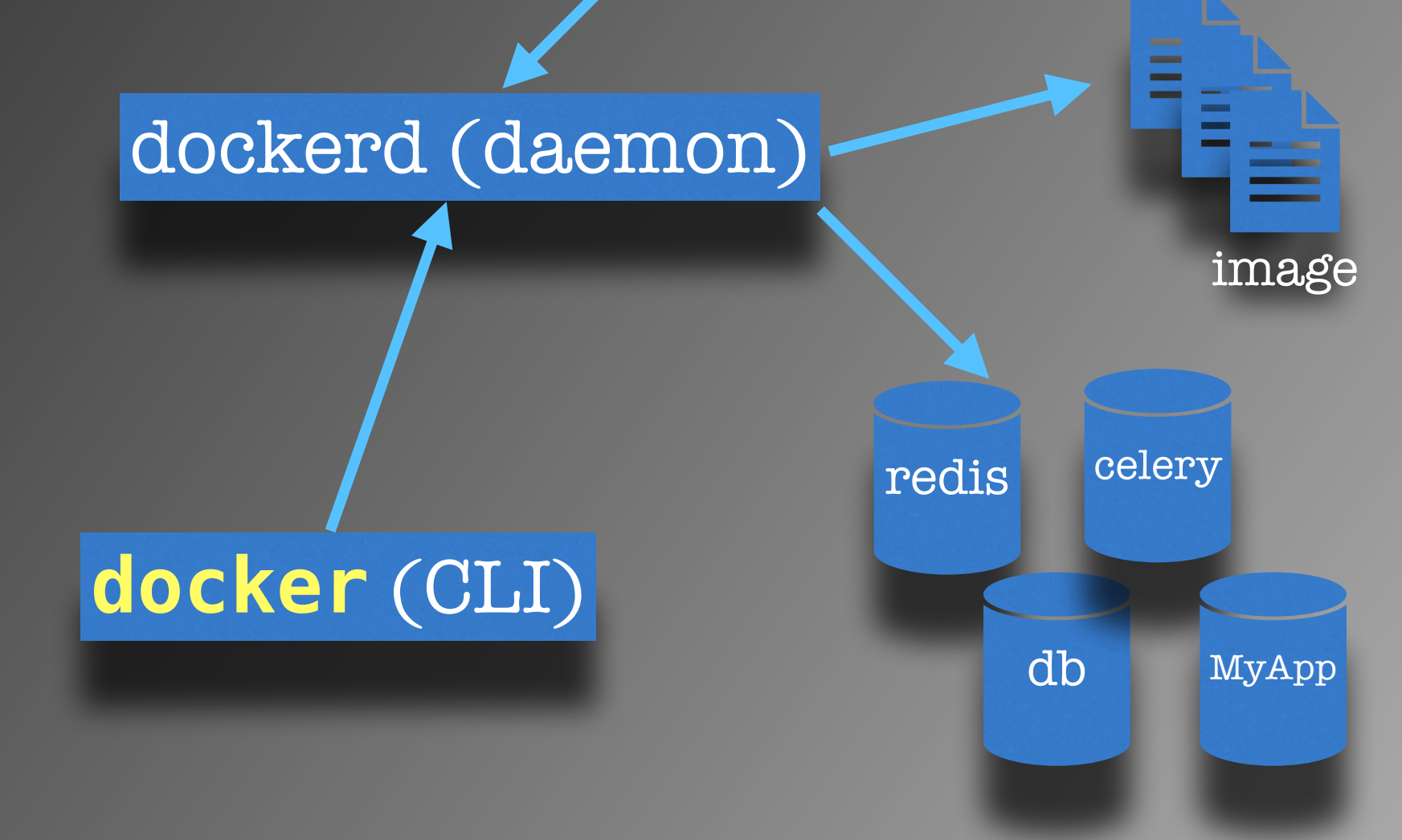

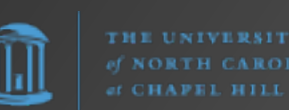

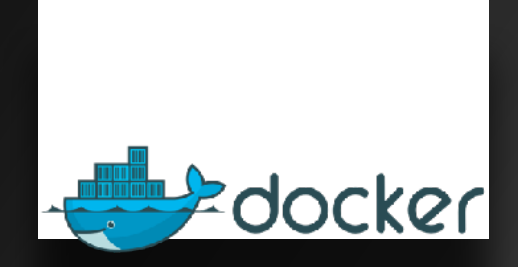

#### dockerd (daemon)

#### **Docker Desktop**

- for Linux
- for macOS
- for Windows

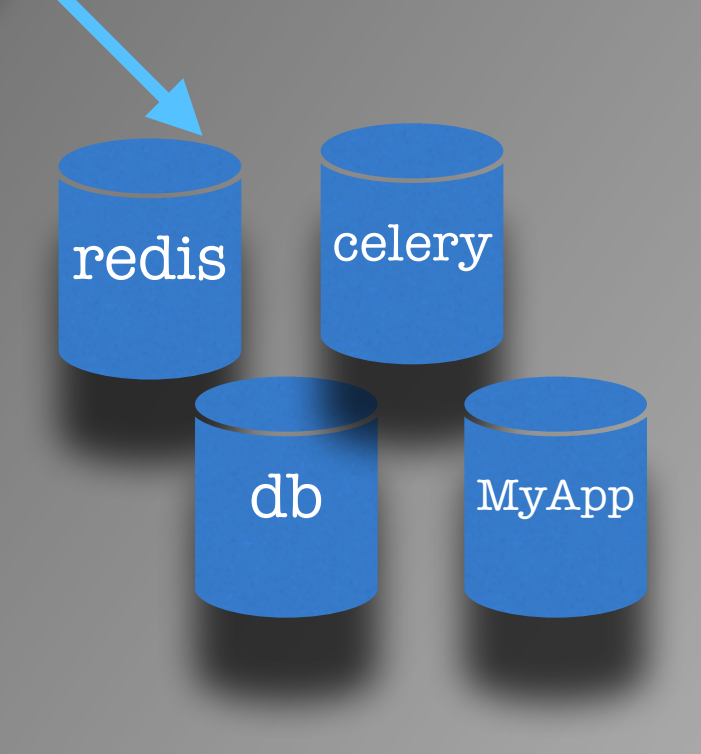

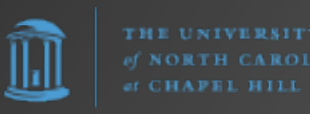

dockerd (daemon)

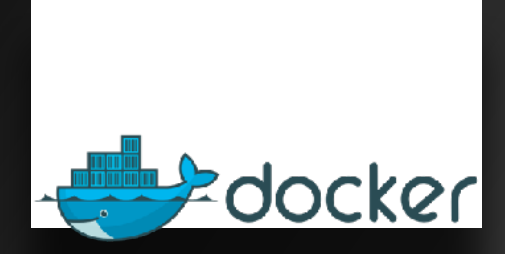

#### **Docker Desktop**

- for Linux
- for macOS
- for Windows

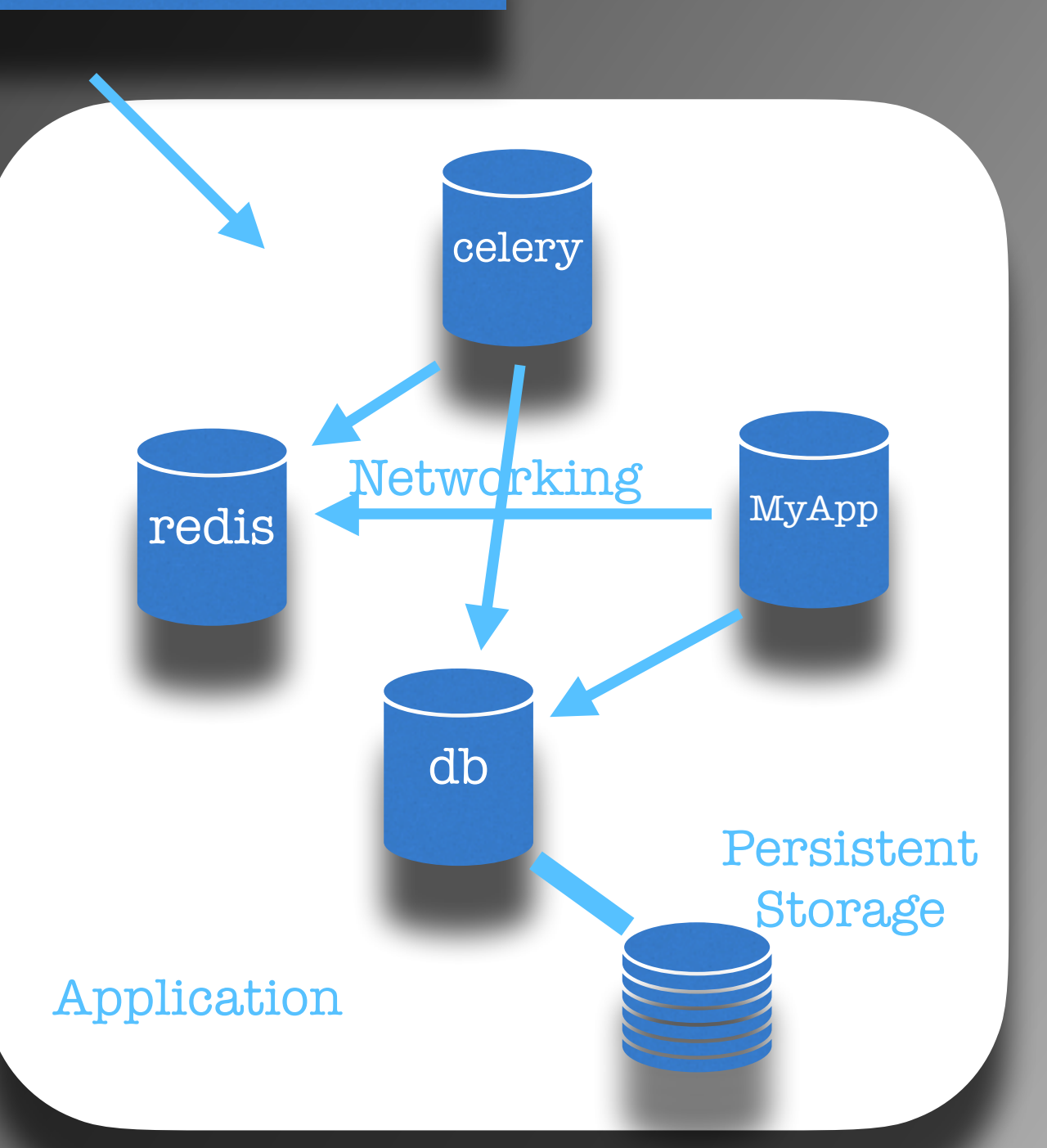

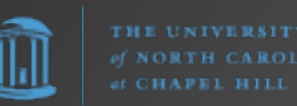

## Docker Compose

#### docker-compose.yml

|      | services:                                                                                                    |
|------|----------------------------------------------------------------------------------------------------|
|      | redis:                                                                                                    |
|      | <pre>image: "\${DOCKER_ARCH}redis:7-alpine"</pre>                                                                                                    |
|      | ports:                                                                                                    |
|      | - 6379:6379                                                                                                    |
|      | restart: unless-stopped                                                                                                    |
|      | db:                                                                                                    |
|      | <pre>image: "\${DOCKER_ARCH}postgres:latest"</pre>                                                                                                    |
|      | ports:                                                                                                    |
|      | - 5432:5432                                                                                                    |
|      | volumes:                                                                                                    |
|      | – db-data:/var/lib/postgresql/data                                                                                                    |
|      | env_file: env                                                                                                    |
|      | healthcheck:                                                                                                    |
|      | test: ["CMD-SHELL", "pg_isready -U postgres"]                                                                                                    |
|      | interval: 5s                                                                                                    |
|      | timeout: 5s                                                                                                    |
|      | retries: 5                                                                                                    |
|      | restart: unless-stopped                                                                                                    |
|      |                                                                                                    |
| 7    | celery:                                                                                                    |
|      | bulld:                                                                                                    |
|      | CONTEXT: .<br>deskonfile: Deskonfile Celeny                                                                                                    |
|      | dockerfile: Dockerfile.Celery                                                                                                    |
|      | tags:                                                                                                    |
|      | - Cetery: Latest                                                                                                    |
|      |                                                                                                    |
|      | - 3072:3072                                                                                                    |
|      |                                                                                                    |
|      | $- \mathfrak{s}_{T} W D_{T} M M D_{T}$                                                                                                    |
| NT.C | env file env                                                                                                    |
|      | env_iite: .env                                                                                                    |
|      | commande [ colony]   appl   project    worker    B  ]                                                                                                    |
|      | depends on the second second s |
|      | db.                                                                                                    |
|      | condition, service healthy                                                                                                    |
|      | redic.                                                                                                    |
|      | condition: service started                                                                                                    |
|      |                                                                                                    |

**Docker Desktop** 

- for Linux
- for macOS
- for Windows

docker

## Docker Limitations

docker

#### **Docker Desktop**

- for Linux
- for macOS
- for Windows

#### What are Docker's limitations?

- Dockerd\* daemon runs as **root** by default
- Docker Engine is open source (Apache License v2). Docker Desktop is NOT. Nor is it free for all use.

"Commercial use of Docker Desktop at a company of more than 250 employees OR more than \$10 million in annual revenue requires a paid subscription (Pro, Team, or Business)." - https://www.docker.com/pricing/

"4.2 Specific License Limitations – Docker Desktop.

(a) The Docker Desktop component of the Service at the level of the Personal Offering (as described on the Pricing Page) is further restricted to: (i) your "Personal Use", (ii) your "Educational Use", (iii) your use for a noncommercial open source project, and (iv) your use in a "Small Business Environment".

(b) For purposes of this Section 4.2: (i) "Personal Use" is the use by an individual developer for personal use to develop free or paid applications, (ii) "Educational Use" is the use by members of an educational organization in a classroom learning environment for academic or research purposes or contribution to an open source project..."

- https://www.docker.com/legal/docker-subscription-service-agreement/

## Docker Alternatives

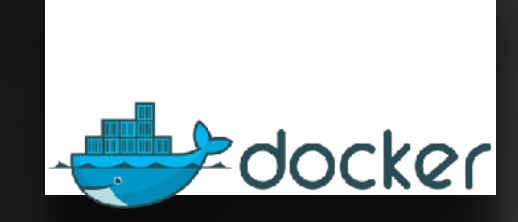

**Docker Desktop** 

- for Linux
- for macOS
- for Windows

What are the alternatives?

• <u>Colima</u> - container runtimes on macOS (and Linux) [CLI]

• <u>Red Hat OpenShift Local</u> (formerly Red Hat CodeReady Containers)

• Podman

• Podman Desktop

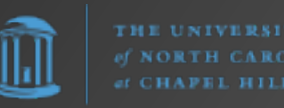
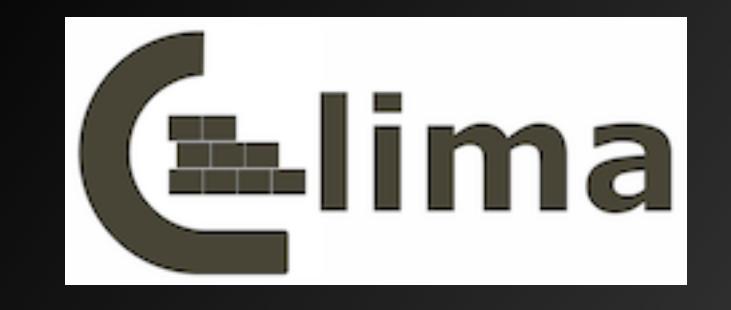

# Colima - container runtimes on macOS (and Linux) with minimal setup.

Features

- Intel and M1 Macs support
- Simple CLI interface
- Docker and Containerd support
- Port Forwarding
- Volume mounts
- Kubernetes

#### https://github.com/abiosoft/colima

\$

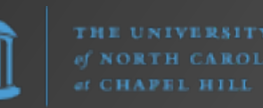

## Red Hat OpenShift Local

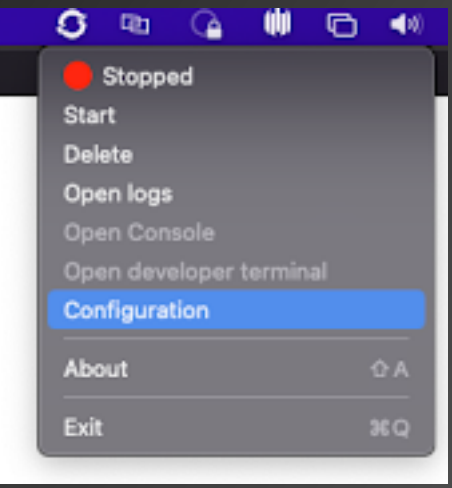

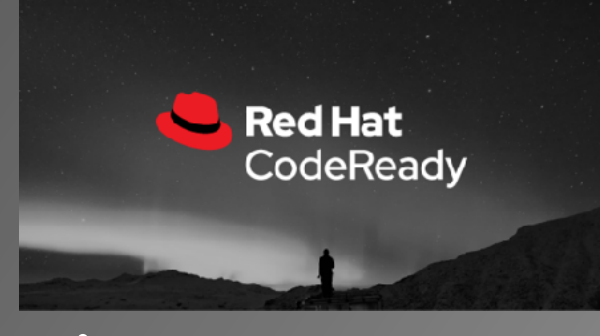

#### **OS Requirements**:

- Windows 10 Fall Creators Update (version 1709) or later
- macOS 11 Big Sur or later
- only on the latest two Red Hat Enterprise Linux/CentOS 8 and 9 minor releases and on the latest two stable Fedora releases

From https://access.redhat.com/ documentation/en-us/ red hat openshift local/2.25/ html/getting started guide/ installing

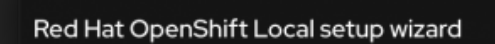

•••

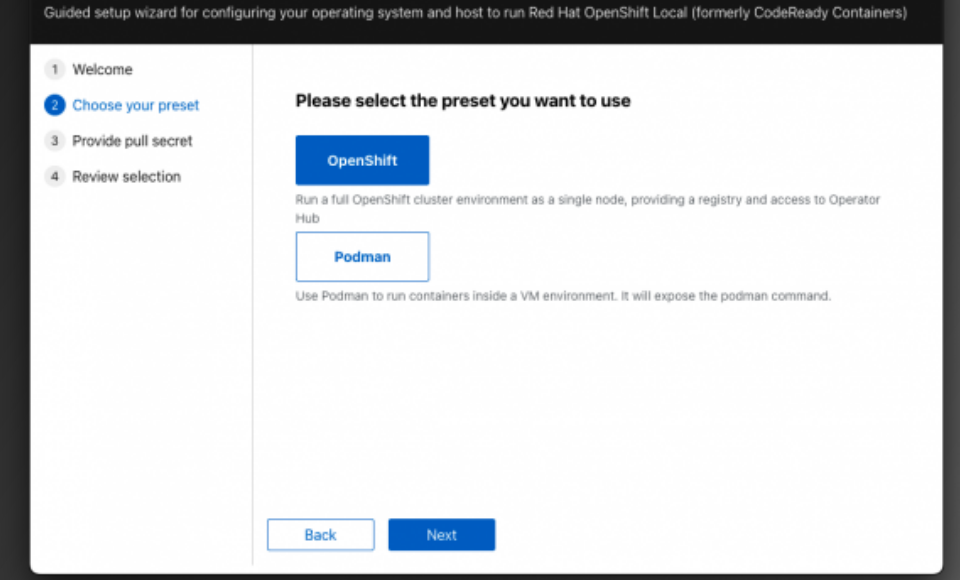

#### Hardware Requirements:

Red Hat OpenShift Local is supported on AMD64, Intel 64, and Apple M1 processor architectures.

For OpenShift Container Platform:

- 4 physical CPU cores
- 9 GB of free memory
- 35 GB of storage space

For the Podman container runtime:

- 2 physical CPU cores
- 2 GB of free memory
- 35 GB of storage space

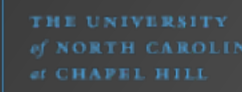

https://developers.redhat.com/products/openshift-local/overview

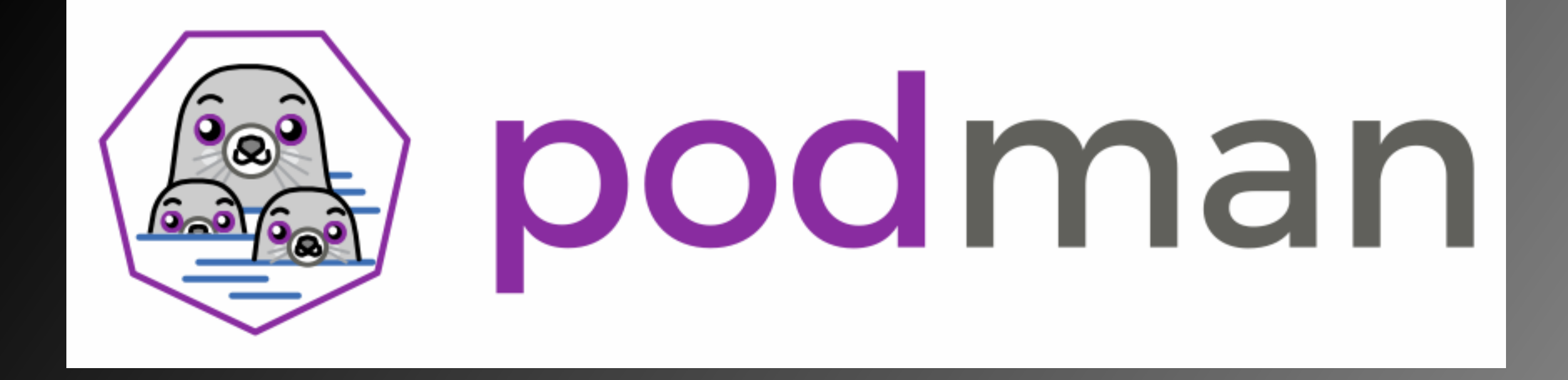

"Podman is a daemonless container engine for developing, managing, and running OCI Containers on your Linux System. Containers can either be run as root or in rootless mode."

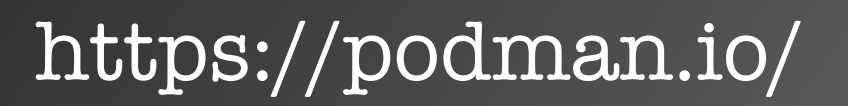

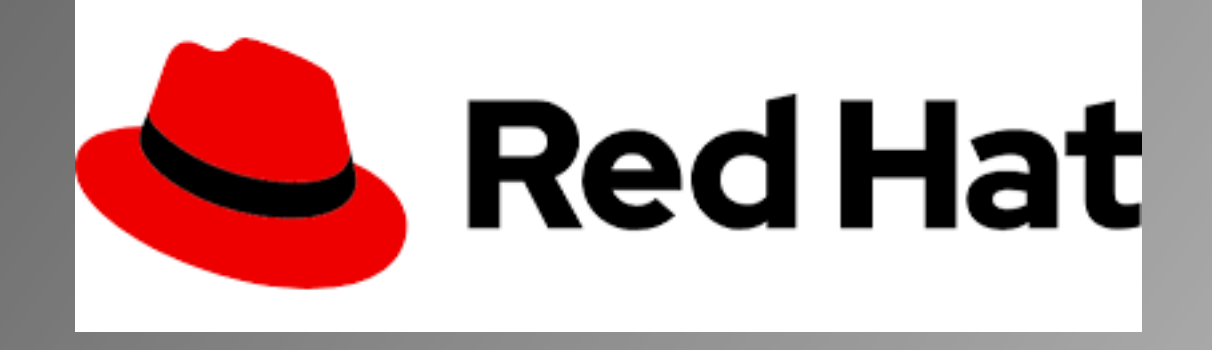

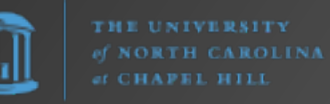

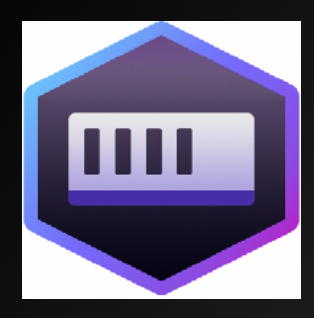

•••

## Podman Desktop

|                             | •••                                       | Podman Desktop                                                                 |                                                                                                    |                                                                                                    |  |  |
|-----------------------------|-------------------------------------------|--------------------------------------------------------------------------------|----------------------------------------------------------------------------------------------------|----------------------------------------------------------------------------------------------------|--|--|
|                             | i Dashboard                               | Containers                                                                     | • Create contain                                                                                                    |                                                                                                    |  |  |
|                             | 🗊 Containers 🔽                            | Hover over a container to view action buttons; click to open up full details.  |                                                                                                    |                                                                                                    |  |  |
|                             | 🛆 Images 🛛 🗂                              | STATUS NAME                                                                    | STARTED                                                                                                    | ACTIONS                                                                                                    |  |  |
|                             | 🤀 Pods 💶                                  | v Imaginx-pod (pod)<br>2 containers                                            |                                                                                                    |                                                                                                    |  |  |
|                             | 🖯 Volumes 💶                               | nginx-pod-nginx-in-a-pod docker.io/library/nginx:1.14.2<br>RUNNING PORT: 8088  | 20 minutes ago                                                                                                    |                                                                                                    |  |  |
|                             | చ్రి Extensions 🗸                         | 99aaa69ebf98-infra localhost/podman-pause:4.3.0-16663401<br>RUNNING PORT: 8088 | 95 📾 Dashboard                                                                                                    | Podman Desktop                                                                                                    |  |  |
|                             | Trivy<br>Swaggor Editor                   | ■ @ quarkus-container quay.io/quarkus/ubi-quarkus-native-s2i:19.3.             | .1-java11<br>① Containers ①                                                                                                    | Deploy generated pod to Kubernetes                                                                                                    |  |  |
|                             | OpenShift                                 | redis quay.io/centos7/redis-5-centos7:latest                                   | 🛆 Images 16                                                                                                    | Generated pod to deploy to Kubernetes:<br>1  # Save the output of this file and use kubectl create -f to import<br>2  # it into Kubernetes.                                                                              |  |  |
|                             |                                           | redis-stack_docker.io/redis/redis-stack:latest                                 | offer and the second second se | 4 # Created with podman-4.3.0<br>5 apiVersion: v1<br>6 kind: Pod<br>7 metadata:                                                                                                    |  |  |
| •••                         |                                           | dman Desktop                                                                   | 😑 Volumes 0                                                                                                    | 8 annotations:<br>9 io.kubernetes.cri-o.ContainerType/python-app-podified: container                                                                                                    |  |  |
| 疆 Dashboard                 |                                           |                                                                                | the Extensions 🗸                                                                                                    | 10 io.kubernetes.cri-o.ContainerType/redis-podified: container<br>11 io.kubernetes.cri-o.SandboxID/python-app-podified: c2ab52854bfb2<br>12 io.kubernetes.cri-o.SandboxID/redis-nodified: c2ab52854bfb24c82<br>Pod Name: |  |  |
| 🗘 Containers 🔟              | trivy                                     |                                                                                | Trivy<br>Swagger Editor                                                                                                    | my-pod                                                                                                    |  |  |
| 🛆 Images 🛛 💶 🗅              | quay.io/slemeur/python-app:latest         | Scan                                                                           | OpenShift                                                                                                    | Use Kubernetes Services:                                                                                                    |  |  |
| 🖧 Pods 🛛 🔼                  | Only show vulnerabilities that have fixes |                                                                                |                                                                                                    | Replace .hostPort exposure on containers by Services. It is the recommended<br>way to expose ports, as a cluster policy may prevent to use hostPort.                                                                     |  |  |
| 🖯 Volumes 🛛 🌀               |                                           | ALL (17) CRITICAL (0) HIGH (2) MEDIUM (12) LOW (3) UNKNOWN (0)                 |                                                                                                    | Kubernetes Context:<br>crc-developer                                                                                                    |  |  |
| ప్రి Extensions 🗸           | HIGH CVE-2022-2588 kerne                  | el-headers 🗸                                                                   |                                                                                                    | Kubernetes Namespace:                                                                                                    |  |  |
| Trivy                       | HIGH CVE-2022-3515 libksb                 | ba 🗸 🗸                                                                         |                                                                                                    | default                                                                                                    |  |  |
| Swagger Editor<br>OpenShift | MEDIUM CVE-2020-35527 sqlite              | · · · · ·                                                                      | 段 Settings                                                                                                    | Peploy                                                                                                    |  |  |
| জি Settings                 | MEDIUM CVE-2020-35527 sqlite              | -devel                                                                         |                                                                                                    | 6                                                                                                    |  |  |
|                             | MEDIUM CVE-2020-35527 sqlite              | -libs                                                                          |                                                                                                    |                                                                                                    |  |  |
| of NORTH CARO               |                                           | https://podman-d                                                               | esktop.i                                                                                                    | o/ 🛛 🖌 Red Ha                                                                                                    |  |  |

## Orchestration

"In system administration, orchestration is the automated configuration, coordination, and management of computer systems and software." – https://en.wikipedia.org/wiki/Orchestration\_(computing)

Examples of Container Orchestration Tools

- Kubernetes
- Docker Swarm
- Apache Mesos
- HashiCorp Nomad

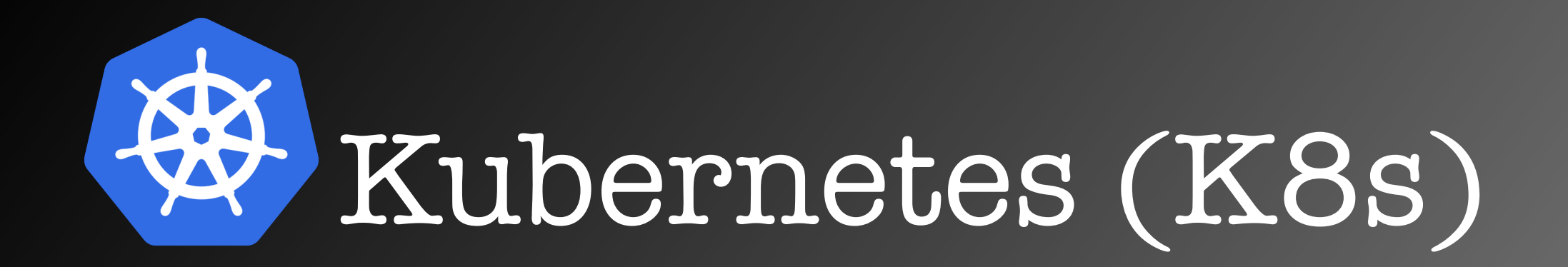

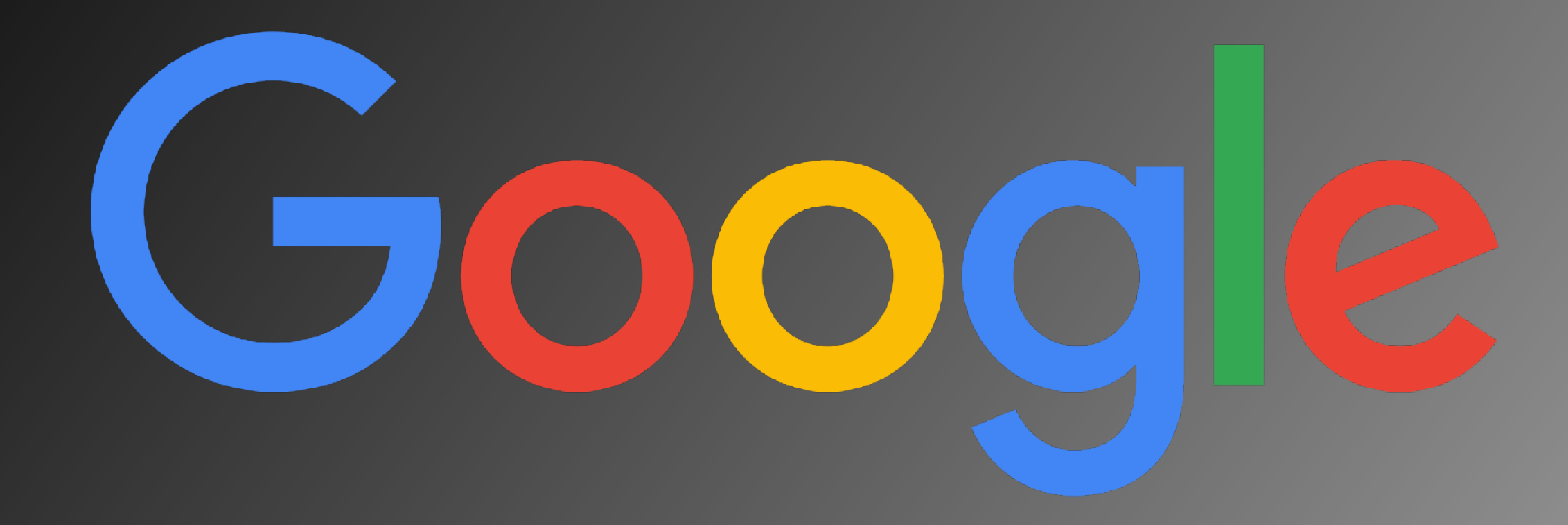

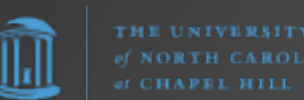

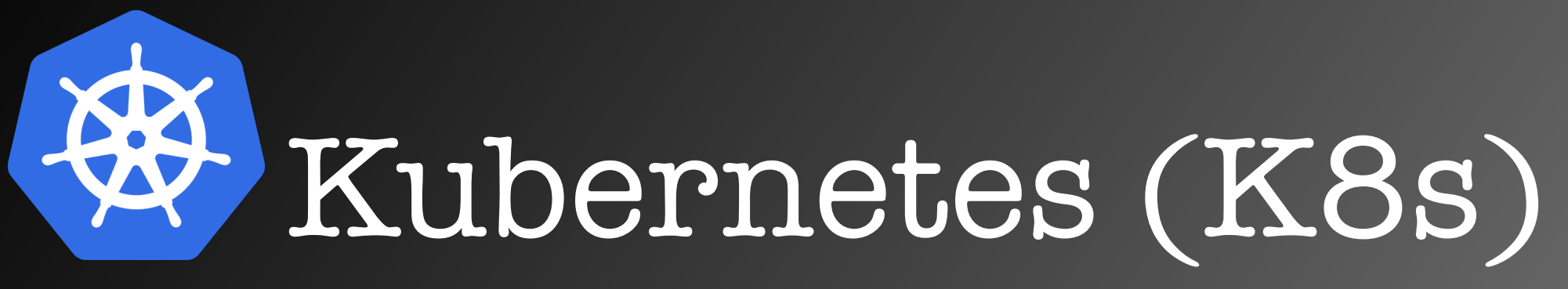

#### Cluster

- Control Plane
  - API
  - Etcd
    - distributed key/ value store

## kubectl

## "Cube cuddle"

• Nodes (workers) • Nodel ▶ Kubelet1 • Podl ("Application 1") • Container l • Container 2 • Pod2 ("Application 2") • Pod3 ("Application 3") • Node2 • Kubelet2 • Podl • Pod2 Node3 • Kubelet3 • Podl

of NORTH CAR of Chapel Hi "Containers on steroids"

# Kubernetes (K8s)

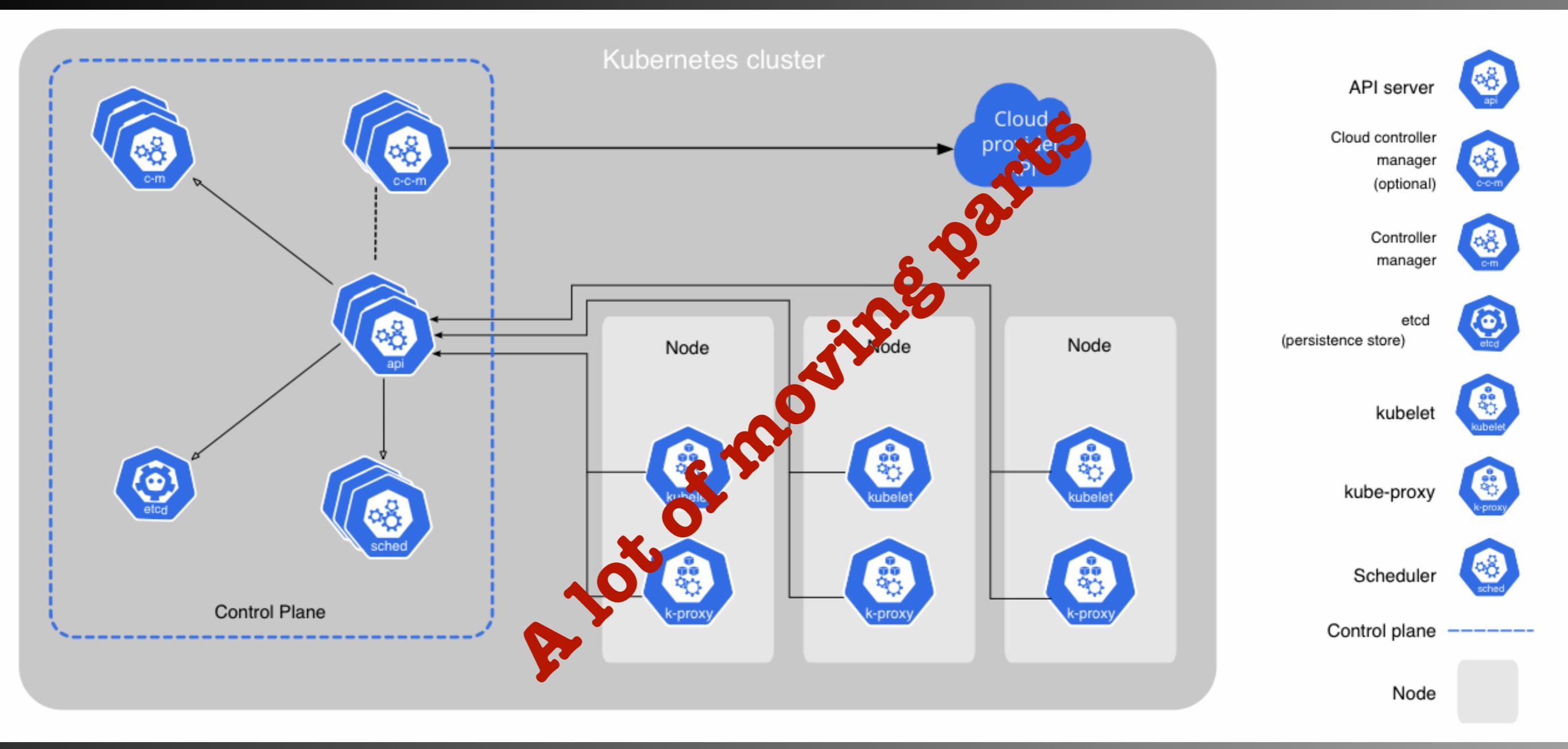

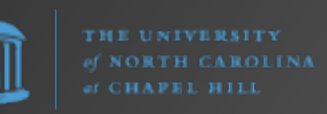

### "Containers on steroids"

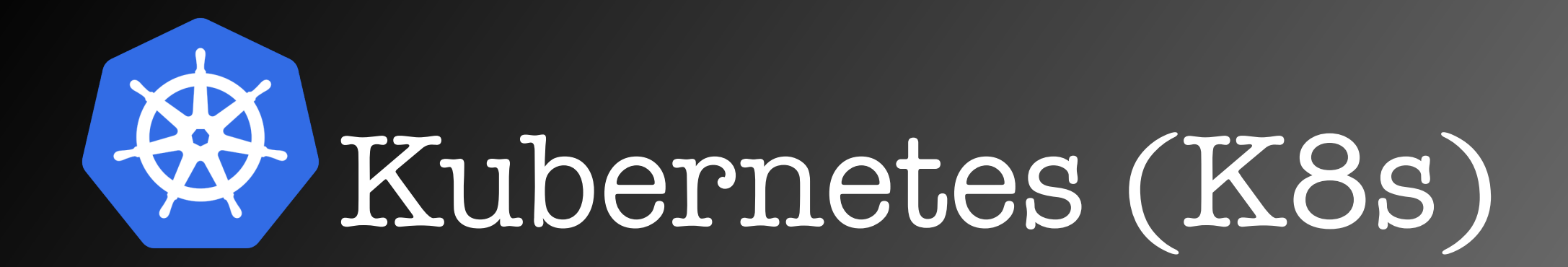

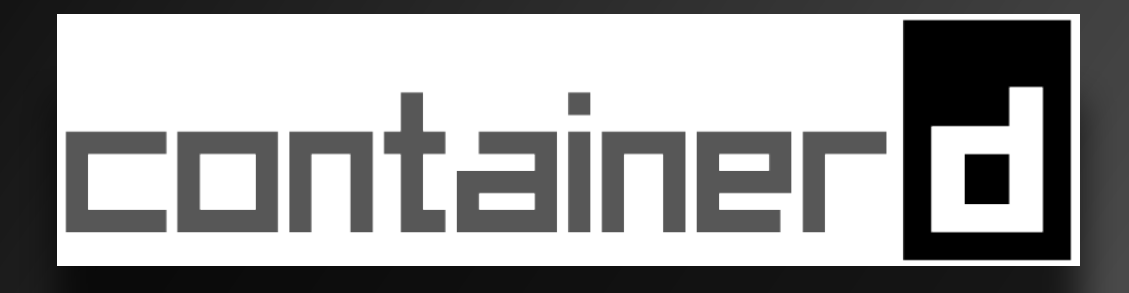

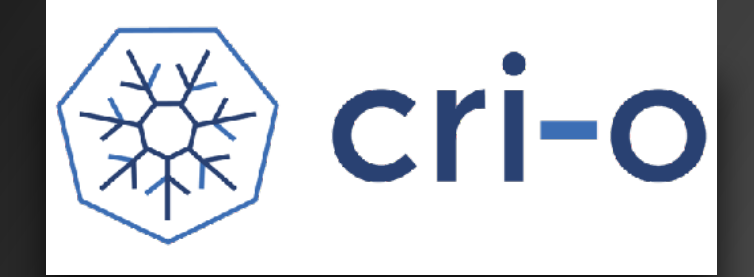

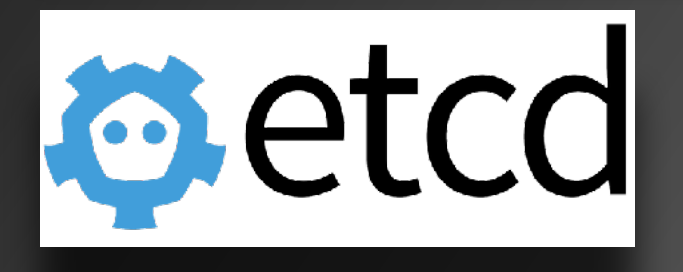

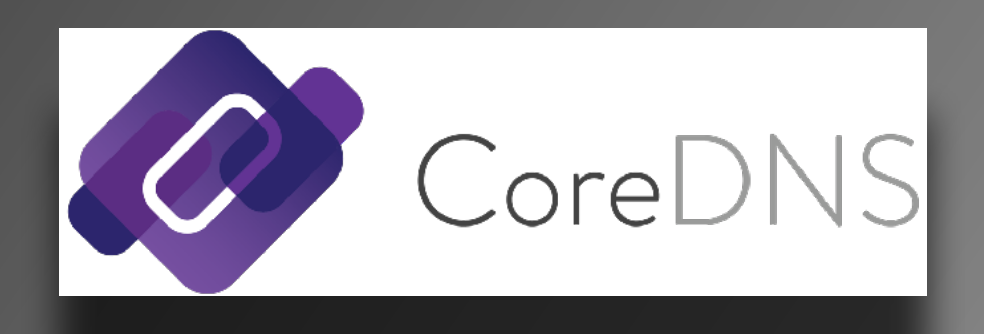

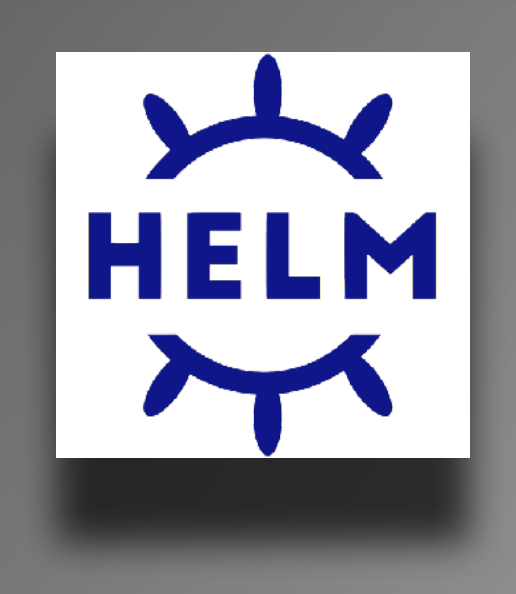

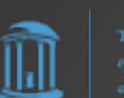

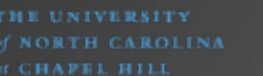

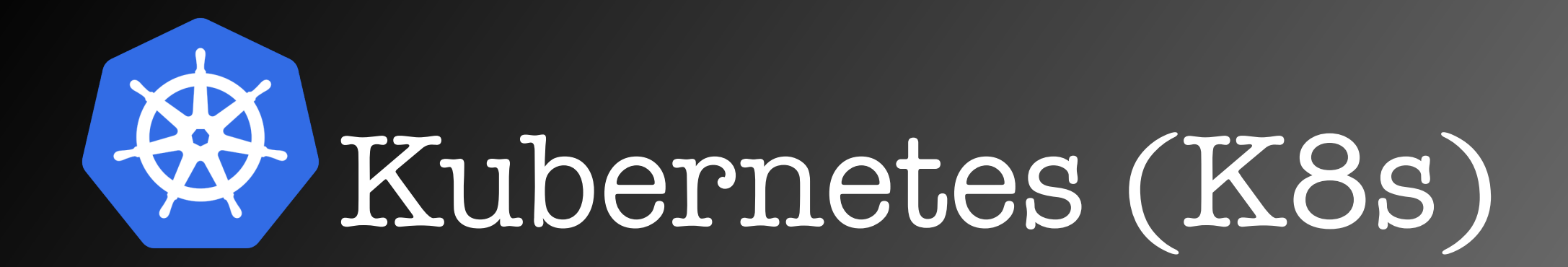

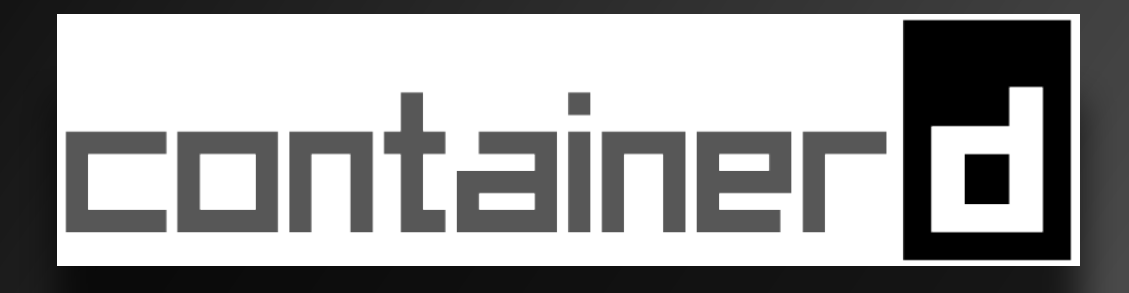

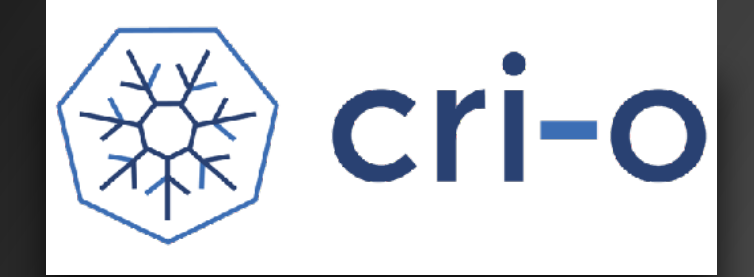

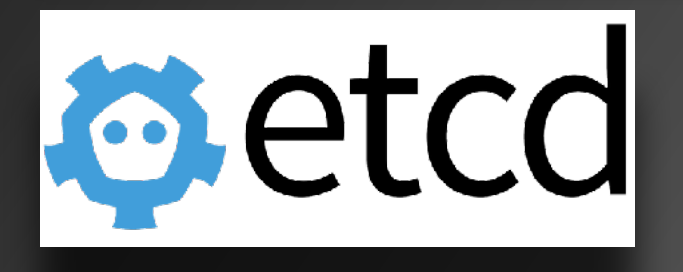

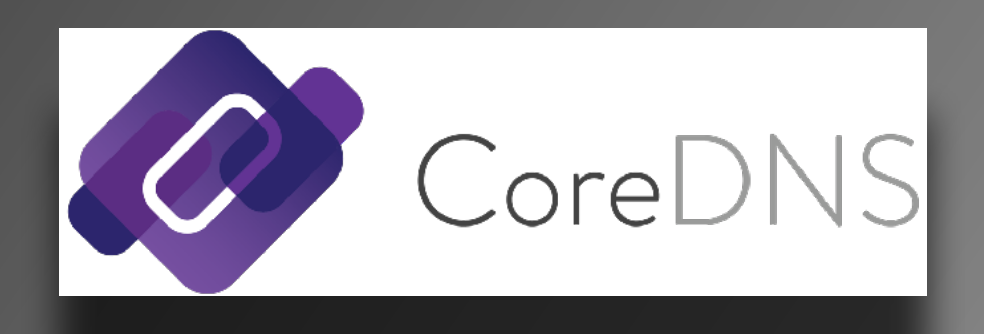

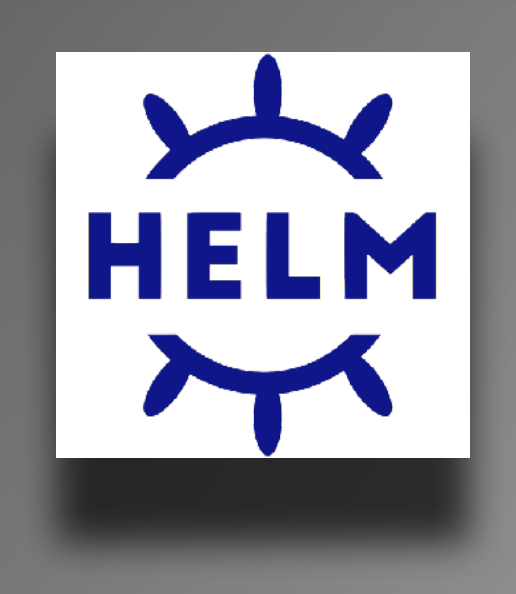

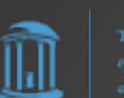

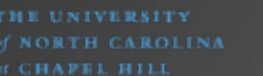

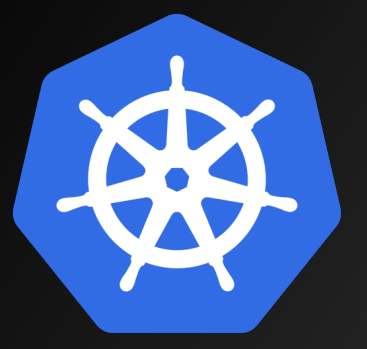

# Kubernetes (K8s)

"The package manager for Kubernetes" — https://helm.sh/

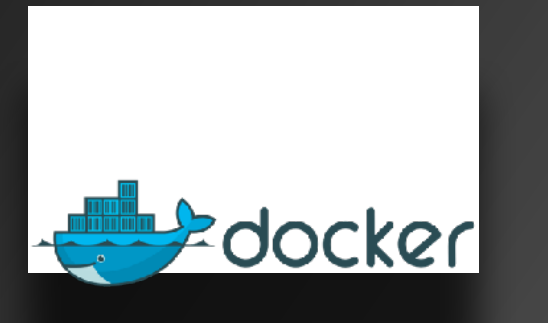

- Docker Compose file
- Dev tool
- Difference:
  - Mount a local volume

HELM

- Helm Chart
- Deployment tool
- Difference:
  - No local volumes

https://kompose.io/

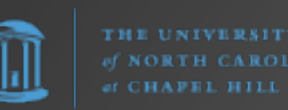

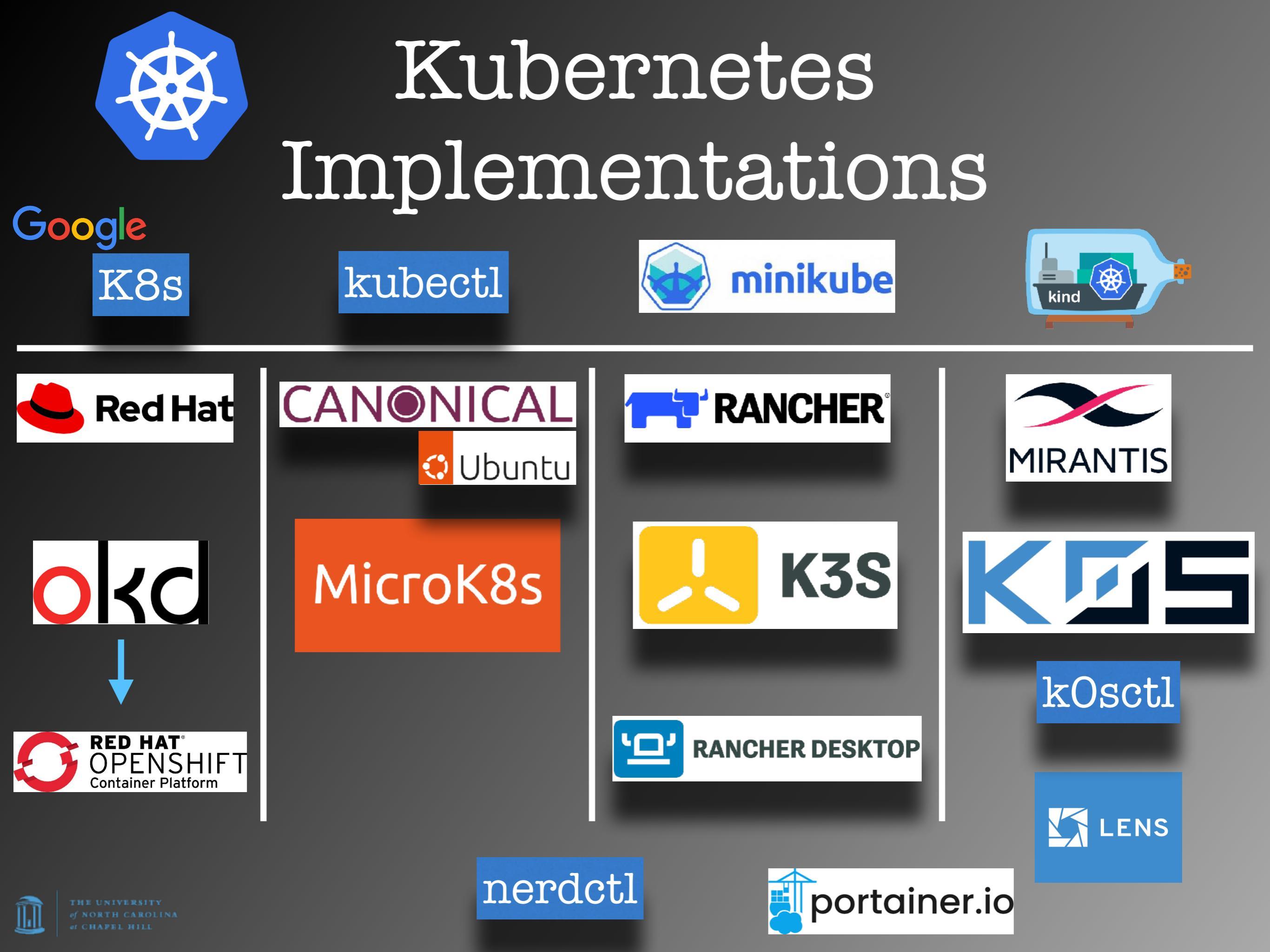

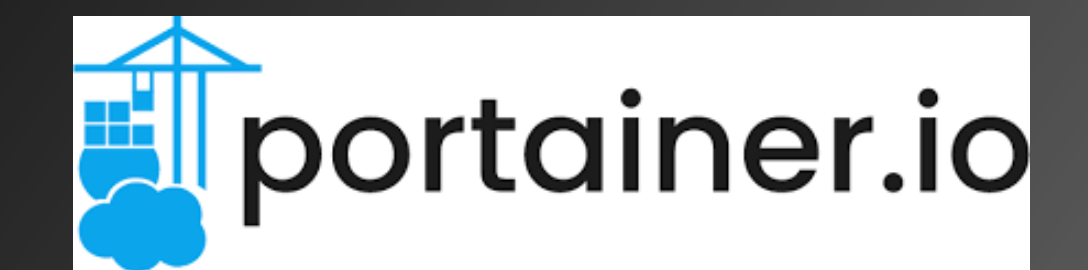

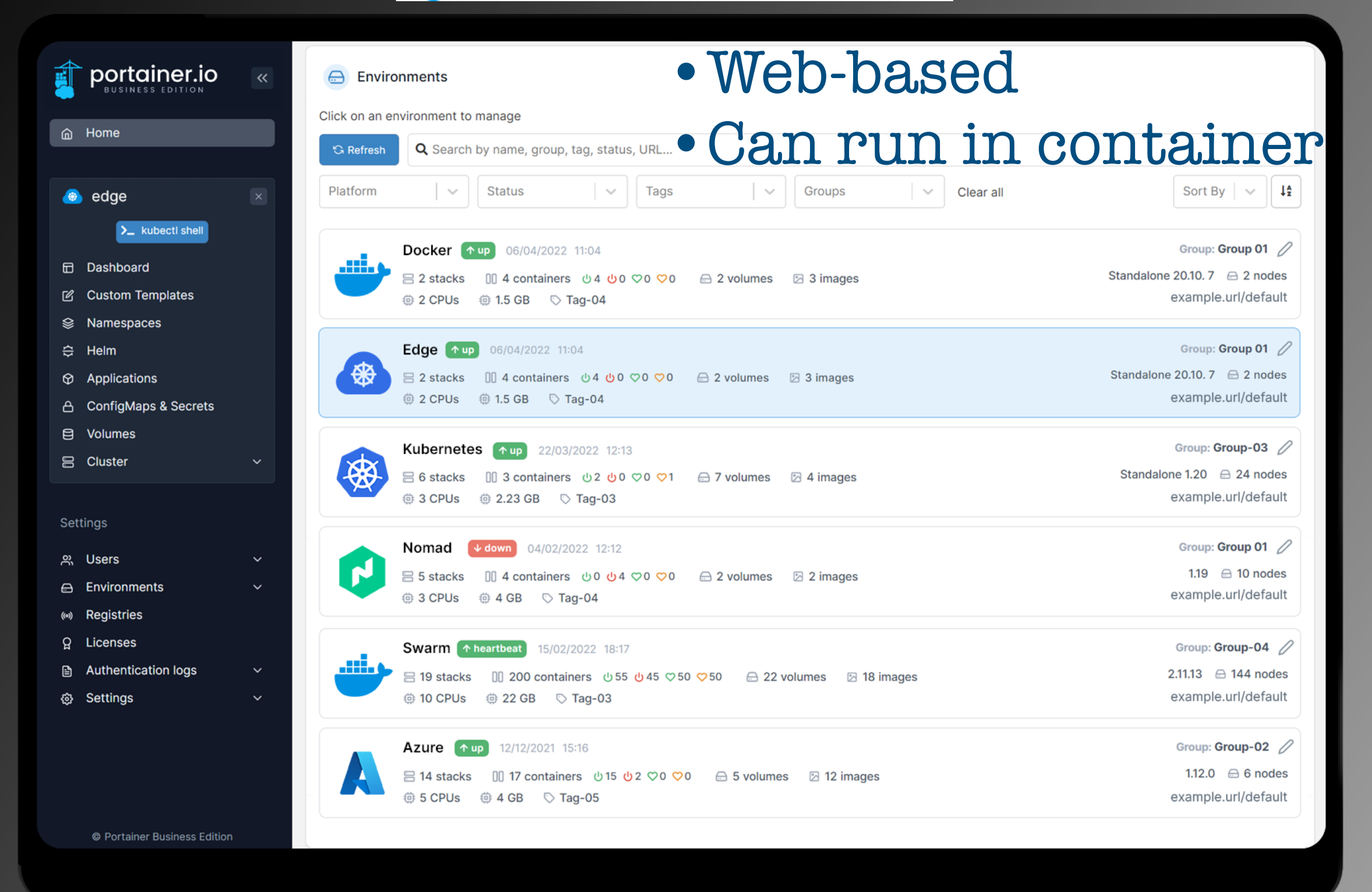

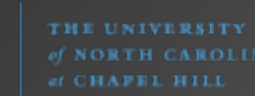

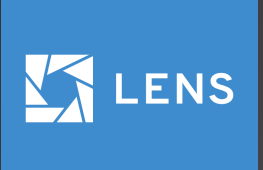

|   |          | KONTENA        |   |      |                                |               |              | Pod: calico-node-rwf4g               |                                             | ≥ ≡ 🖌 â ×       |
|---|----------|----------------|---|------|--------------------------------|---------------|--------------|--------------------------------------|---------------------------------------------|-----------------|
|   | ⊛        | Cluster        |   |      | Overview                       | Pods De       | ployments    |                                      |                                             |                 |
|   |          | Nodes          |   | Poo  | ls                             | 30 item       |              |                                      | CPU Memory Network Filesystem               |                 |
|   |          | Workloads      | ^ |      |                                |               |              |                                      |                                             | 0.100           |
|   |          | Overview       |   |      | Name 🔻                         | Namespace 🔻   | Containers   | 5                                    |                                             |                 |
|   |          | Pods           |   |      | aws-node-hpz7f                 | kube-system   | •            |                                      |                                             |                 |
|   |          | Deployments    |   |      | aws-node-r9rgs                 | kube-system   | •            |                                      |                                             |                 |
|   |          | StatefulSets   |   |      | calico-node-rwf4g              | kube-system   | •            |                                      |                                             |                 |
|   |          | ReplicaSets    |   |      |                                | kube-system   |              | <b>T</b> 16: <u>55</u> 16: <u>55</u> |                                             | /:3517:45       |
|   |          | Jobs           |   |      |                                |               | )p (         | LINUX,                               |                                             | laows)          |
|   |          | CronJobs       |   |      | calico-typhe-horizontal-autos. | kube-system   |              | Created Common                       | 27d 55 55m erro (2019-08-217 8:50-15Z)      |                 |
|   | ≣        | Configuration  | ~ |      | cert-managerLagOcsV-rLQ        |               |              |                                      |                                             |                 |
|   | *        | Network        | ~ |      | coredns 507 d965bff-8ttz2      | kube-system   |              |                                      |                                             |                 |
| Ŧ |          | Storage        | ~ |      |                                | 16°6          | S D          | asiidoa                              | ip-192-168-81-7.eu-north-1.compute.internal |                 |
|   | ۲        | Namespaces     |   |      | dashbor of 58bd48745-qpsft     | kontena-lens  | <b>∼∔</b> '∔ |                                      |                                             | 1               |
|   | <b>(</b> | Events         |   |      |                                | UTTE(         | 0 J          |                                      | Ludernetes c                                | siuster.        |
|   |          | Access Control | ~ |      | k8s-resource-applier-6d5(\57.  | kontena-lens  | $r \sim c$   |                                      | $\mathbf{x} = \mathbf{x} + \mathbf{z}$      |                 |
|   | Ť        |                |   |      | kube-proxy-strice ALC          |               | TTS          |                                      | OITTES ITTE                                 | pp: calico-node |
|   |          |                |   |      | kube-proxy-v9x5g               | kube-system   | •            |                                      | pod-template-generation: 1                  | sp. culleo noce |
|   |          |                |   |      | kube-state-metrics-76ffbc879   | kontena-stats | •            | Annotations                          | ochodular alpha kubarnataa ia/aritiaal nadi |                 |
|   |          |                |   |      | license-enforcer-5799c9c94c    | kontena-lens  |              |                                      | schedulei.alpha.kubernetes.lo/chticarpou.   |                 |
|   |          |                |   |      | mariadb-1568285718-master-0    | jakolehm      |              | Conditions                           | Initialized Ready ContainersReady Pod       | Scheduled       |
|   |          |                |   |      | mariadb-1568285718-slave-0     | jakolehm      |              | Controlled By                        | DaemonSet <u>calico-node</u>                |                 |
|   |          |                |   |      | metrics-server-6bd546f4cd-n    | kube-system   |              | Tolerations                          | 9                                           | <u>Show</u> 🔻   |
|   |          |                |   |      |                                |               |              | Affinities                           | 1                                           | <u>Show</u> –   |
|   |          |                |   | Terr | ninal X +                      |               |              | Sacrata                              | colico-podo-tokop-9dpkm                     |                 |

\* typically ~/.kube/config

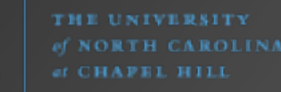

ÌÌ

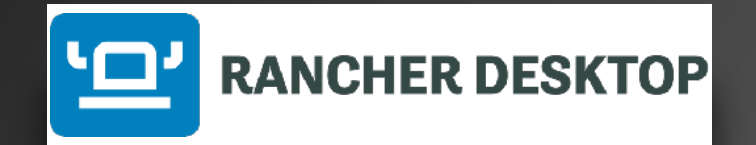

|                       |                                                                                                    |        | Rancher Desktop File Edit View Help |               |              |                  |              | – 🗆 X   |
|-----------------------|----------------------------------------------------------------------------------------------------|--------|-------------------------------------|---------------|--------------|------------------|--------------|---------|
| •••                   | Rancher Desktop                                                                                               |        | KANCHER DESKTOP                     |               |              |                  |              |         |
| '     RANCHER DESKTOP |                                                                                                    |        | General                             | Port Forwardi | ng           |                  |              |         |
| General               | Kubernetes Settings                                                                                           |        | Kubernetes Settings                 |               |              |                  |              |         |
| Kubernetes Settings   | Kubernetes version Port                                                                                       |        | WSL Integration                     |               | Include K    | ubernetes servic | es Filter    |         |
| Supporting Utilities  | v1.21.5 6443                                                                                                  |        | Port Forwarding                     | Namespace 🗘   | Name 🗘       | Port 🗘           | Local Port 🗇 |         |
| Images                | Container Runtime                                                                                             |        | Images                              |               |              |                  | 1 10 10      |         |
| Troubleshooting       | containerd     Amespaces for container images; use with nerdctl.     Docker API; use with Docker CLI and k3d. |        | Troubleshooting                     | default       | wp-mariadb   | mysql            | 14248        | Cancel  |
|                       |                                                                                                    |        |                                     | default       | wp-wordpress | http             |              | Forward |
|                       | 4 2 8                                                                                                    | 16     |                                     | default       | wp-wordpress | https            |              | Forward |
|                       | #CPUs                                                                                                    |        |                                     |               |              |                  |              |         |
|                       | 2 4 6 8 10                                                                                                    | 12     |                                     |               |              |                  |              |         |
|                       | Reset Kubernetes    Resetting Kubernetes to default will delete all workloads and configu                     | ration |                                     |               |              |                  |              |         |

## <u>contai</u>nerdctl

a drop-in replacement for docker CLI
You can do all your workloads using containerd

THE UNIVERSITY of NORTH CAROL of CHAPEL HILL

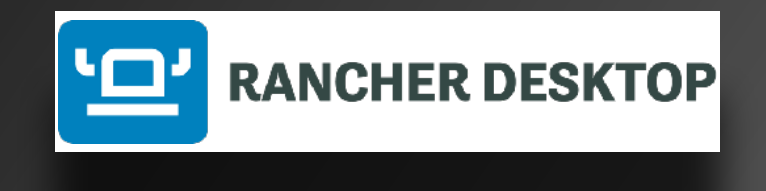

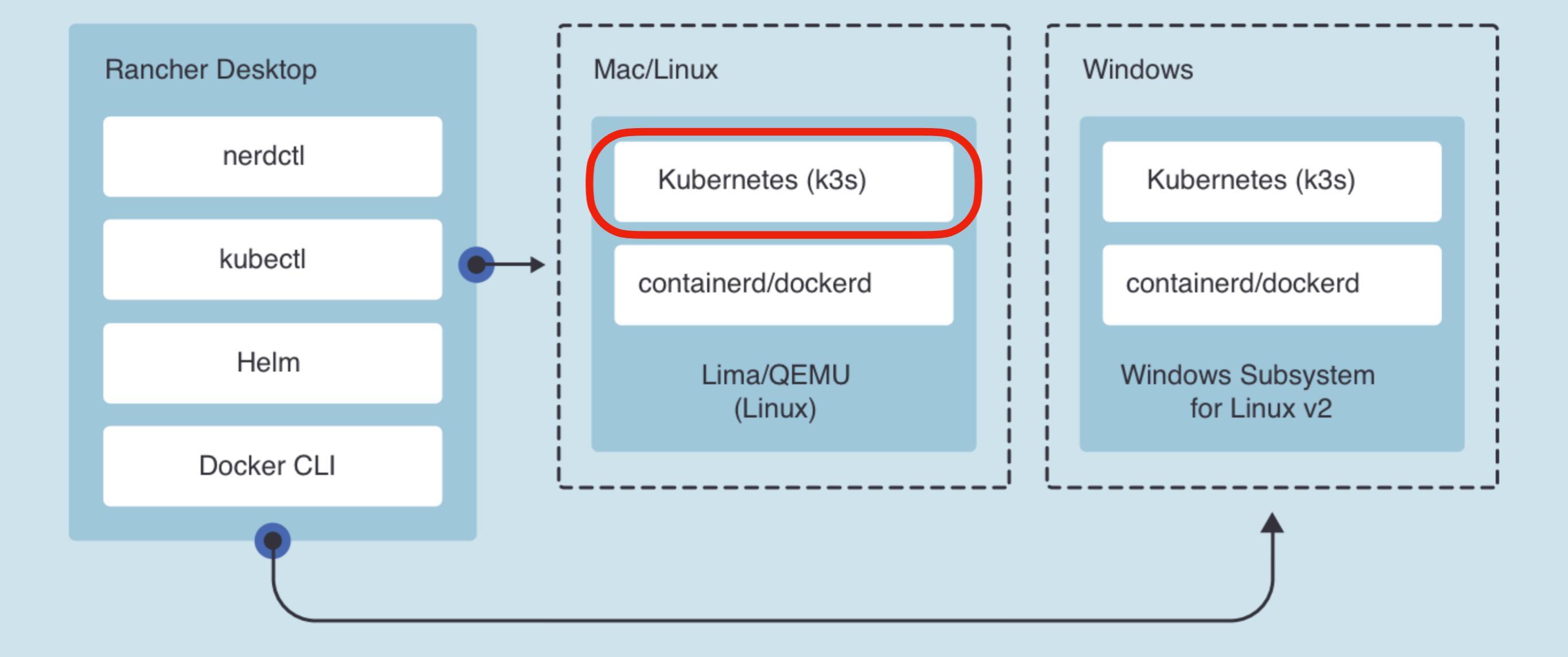

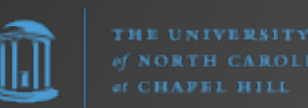

# End Flashback Let's return to our show in progress...

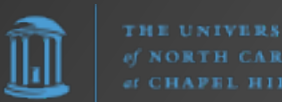

# So How to Build Our Out-of-Band Server?

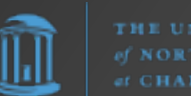

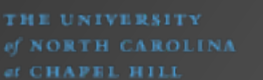

# OPTION #1: Build from Source

#### ADVANTAGES:

- Simplest to understand
- Easiest to do initial build

#### DISADVANTAGES:

- No repeatability\*; more difficult to maintain
- Long-term will take most time to maintain
- No rollback/recovery if a build goes bad
- More downtime

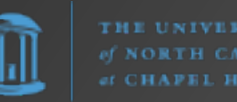

## OPTION #2: Docker-ize

#### ADVANTAGES:

- More repeatable with Dockerfiles and docker-compose
- Allows for rollback/ recovery
- Relatively easy to spin up/down manually

#### DISADVANTAGES:

- Still doesn't automate code updates\*
- A dev tool / Security concerns (e.g., Docker daemon runs as root)
- Podman alternative has other issues

\*GitLab CI/CD may help with this

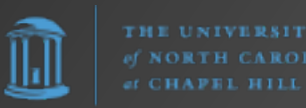

# OPTION #3: Single-node K3s Cluster

#### ADVANTAGES:

- Offers full Kubernetes experience (with all benefits that brings) with less sysadmin overhead ("Tastes great; less filling")
- Very robust / scalable / repeatable
- Easiest to maintain long-term

DISADVANTAGES:

• Most complex to initially understand / setup.

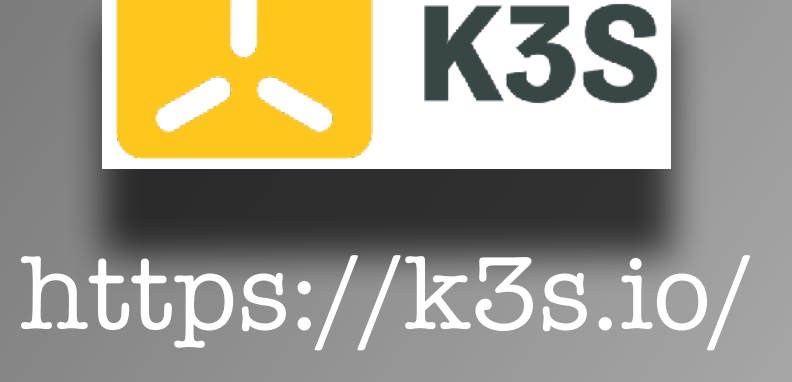

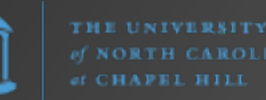

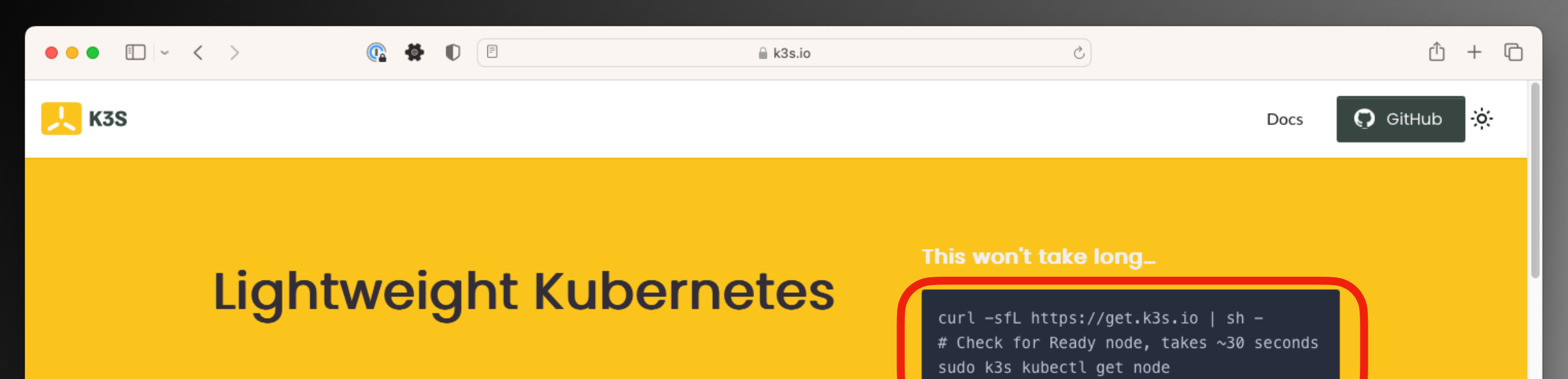

The certified Kubernetes distribution built for IoT & Edge computing

#### For detailed installation, refer to the docs

| Great For |     |     |    |     |
|-----------|-----|-----|----|-----|
| E         | dge | ΙοΤ | СІ | ARM |

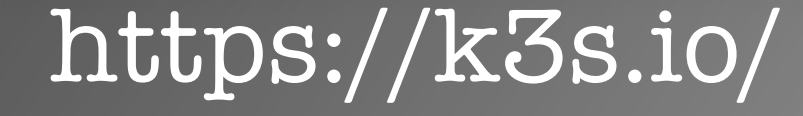

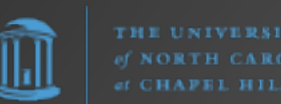

## K3s Installation

This is actually easy. Key preparations:

1. Setup FQDN for the server (IMPORTANT: K3s uses its own resolver)

2. Configure host firewall for proper communication (80,443,6443/TCP; etc.)

3. Use K3s Quick-Start Guide step to install:

## sudo curl -sfL https://get.k3s.io | sh -

## K3s Installation

Additional steps:

4. Setup local users to have cluster access
5. Install Helm (https://helm.sh/)

6. Configure TLS certificates for Traefik

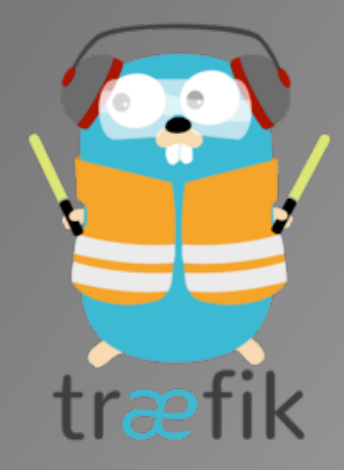

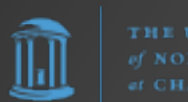

## K3s Maintenance

Step #1:

sudo curl -sfL https://get.k3s.io | sh -

Step #2:

There is no step #2.

Everything else is like any other Linux server, so this server can be managed via Ansible, etc. like any other.

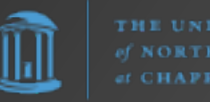

## Current Setup

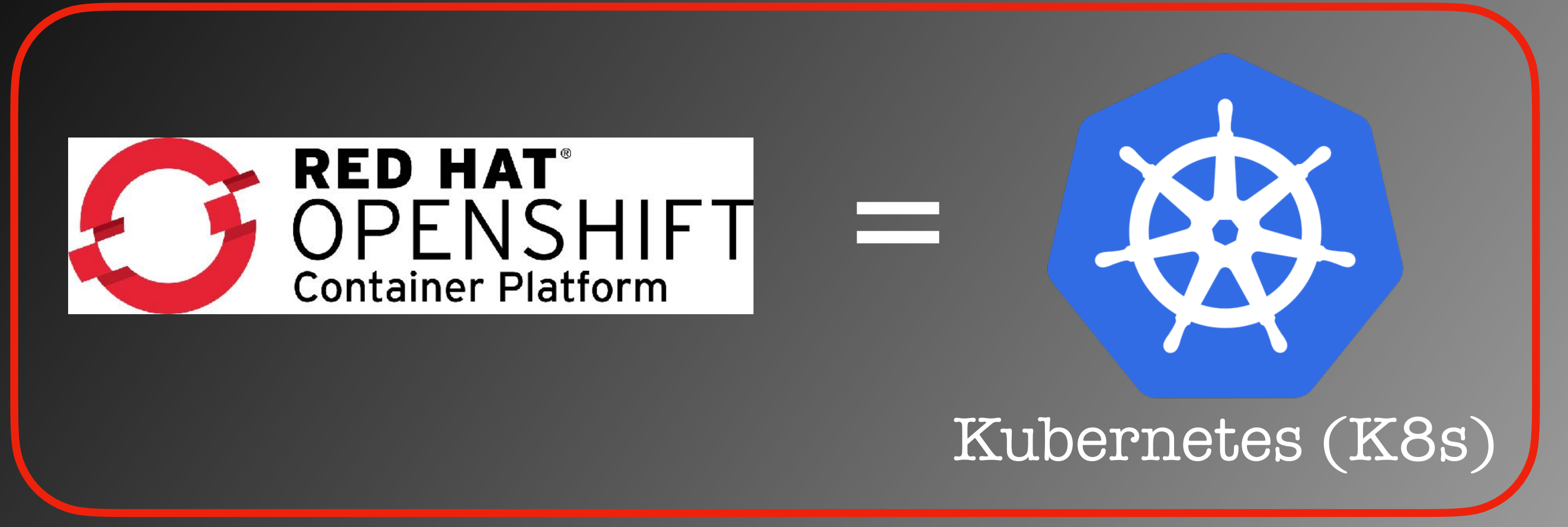

Kubernetes is Kubernetes is Kubernetes

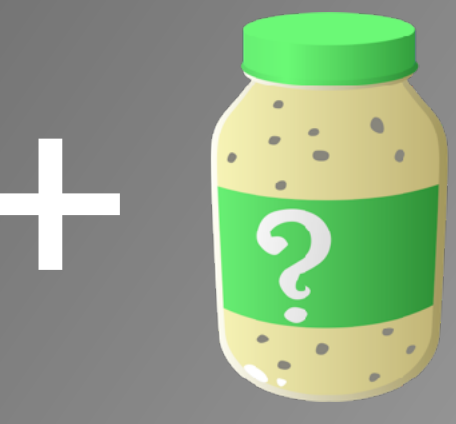

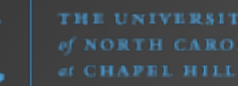

# But what does this really mean?

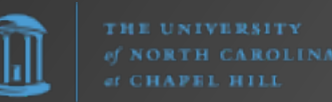

# What does Kubernetes even DO for us?

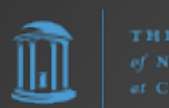

# Traditional App Deployment

- Build a server (e.g., a "LAMP" stack with Linux, Apache, MySQL, Perl/ PHP/Python)
- Install application code
- Configure all the bits ("artisanal")
- Ignore scaling issues, 10K problem, etc.

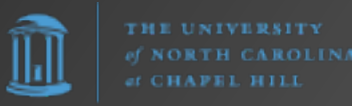

# Full-blown Kubernetes (K8s) Architecture

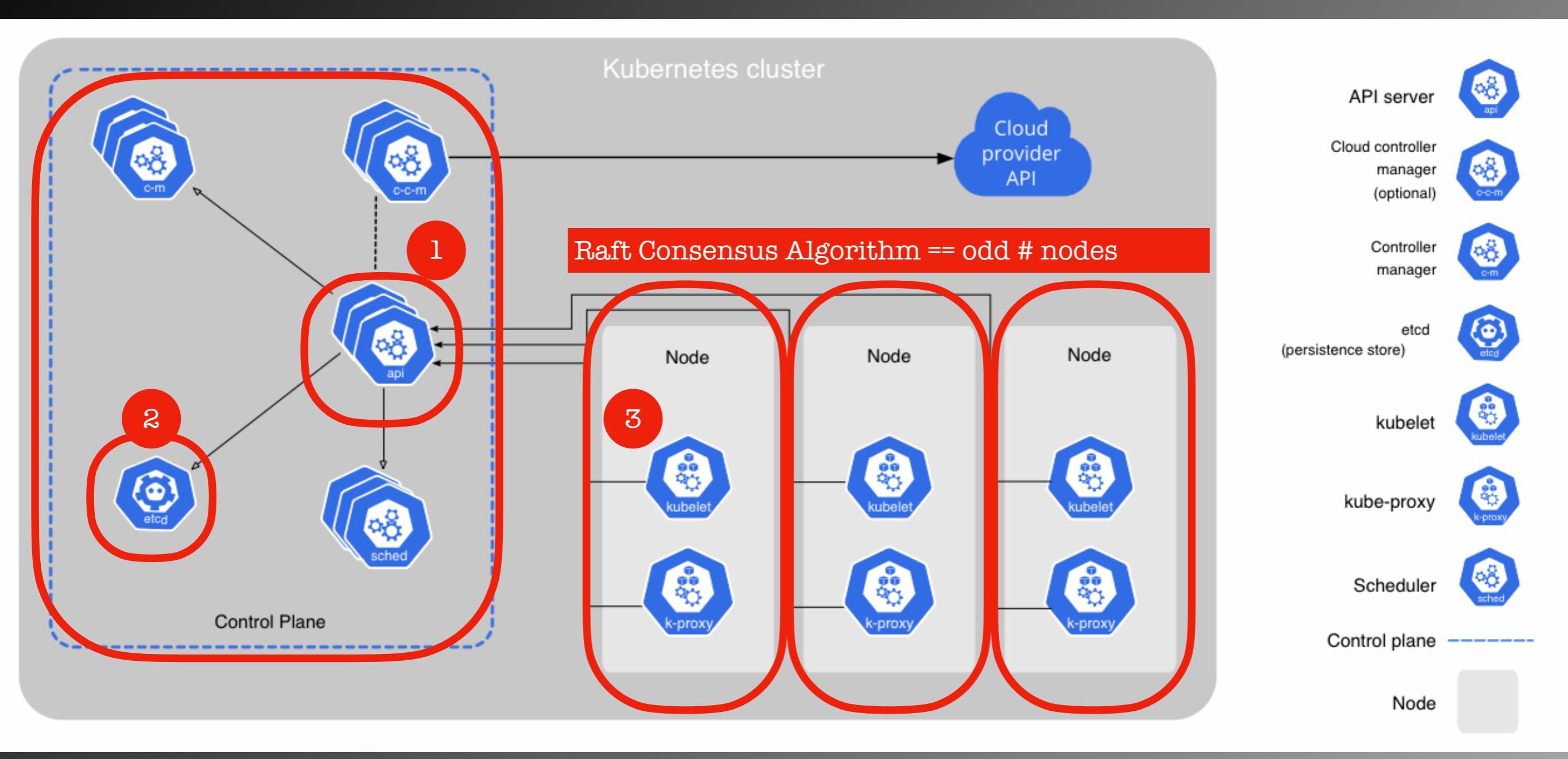

#### Normally min. 4 nodes

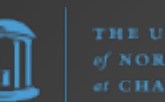

## K3s - Single Node Cluster

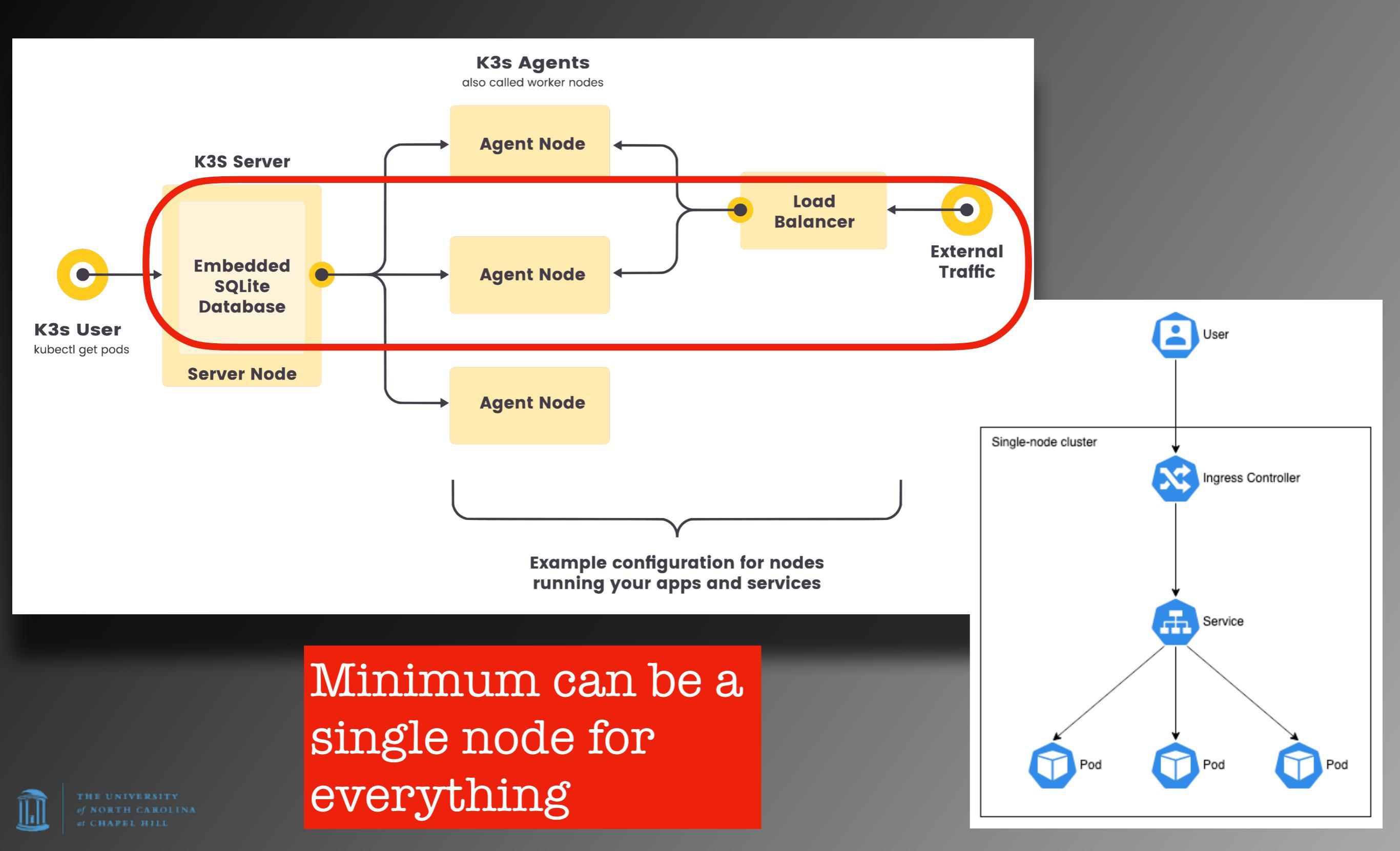

## K8s Default Setup

53/TCP 9153/TCP

443/TCP

## Namespace

kube-system

<sup>443/TCP</sup> ngress cntlr

## kube-dns

#### metrics-server

All pods assigned 10.43.x.x

## default

<sup>443/TCP</sup> ubernetes API

## kube-public

## kube-node-lease

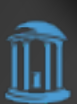

HE UNIVERSITY NORTH CAROLINA CHAPPEL HILL

## K3s Default Setup

53/TCP

9153/TCP

443/TCP

## Namespace

kube-system

Traefik

## CoreDNS

#### metrics-server

All K3s pods assigned 10.43.x.x

## default

80/TCP

443/TCP

<sup>443/TCP</sup> ubernetes API

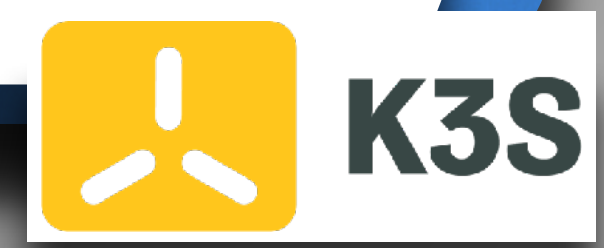

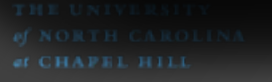

## K3s Default Setup

### Namespace

## kube-system

80/TCP 443/TCP

Traefik

All K3s pods assigned 10.43.x.x

## default

<sup>443/TCP</sup> ubernetes API

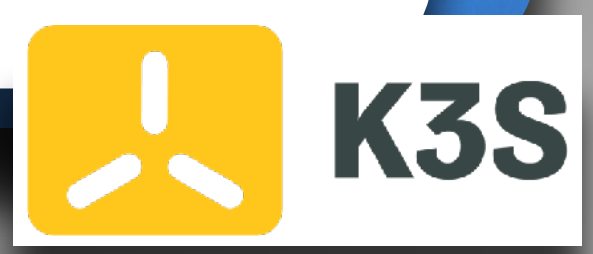

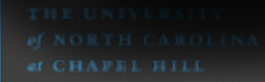

 $\|\mathbf{h}\|$ 

## K3s Default Setup

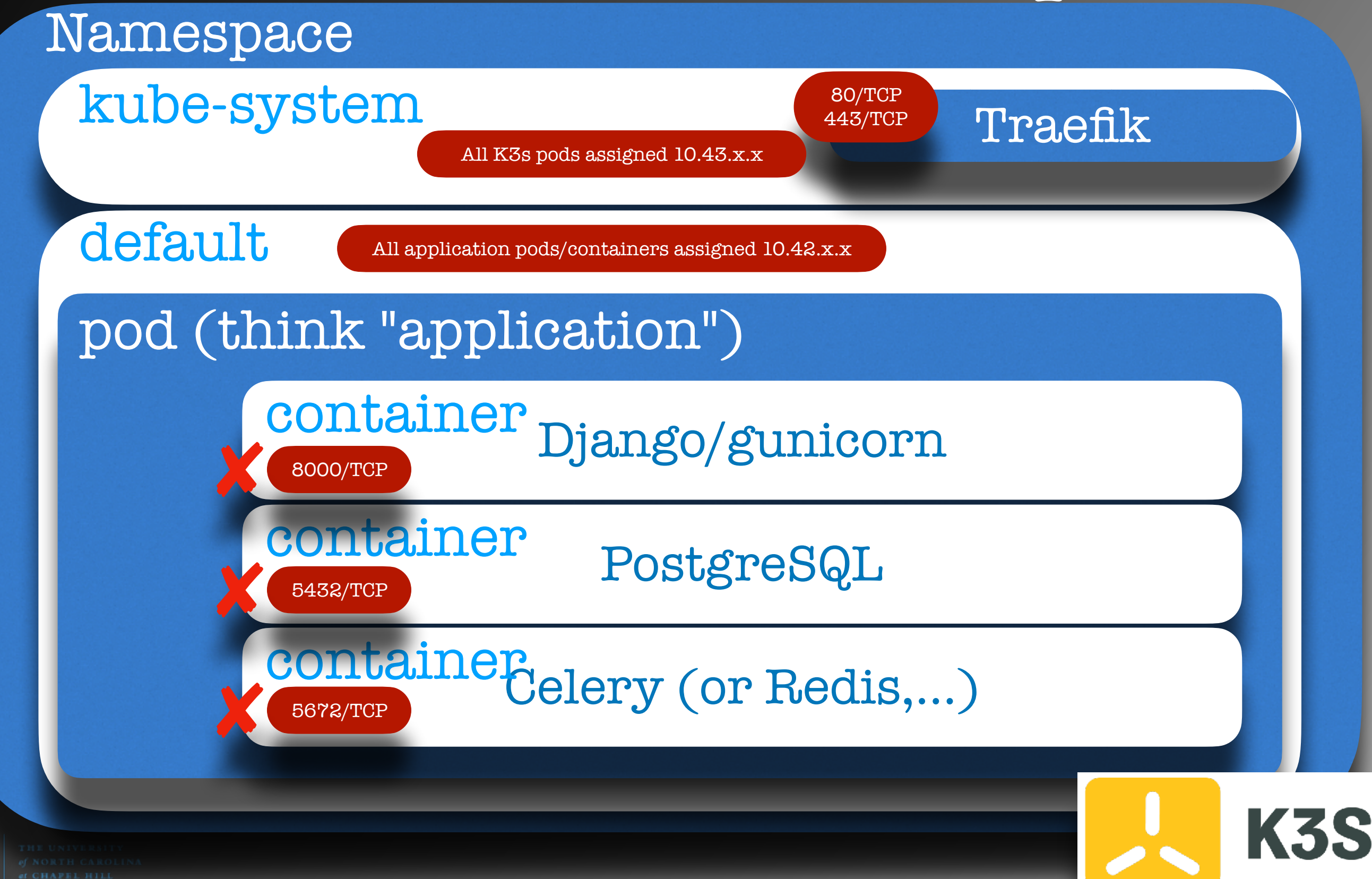

## K3s Default Setup

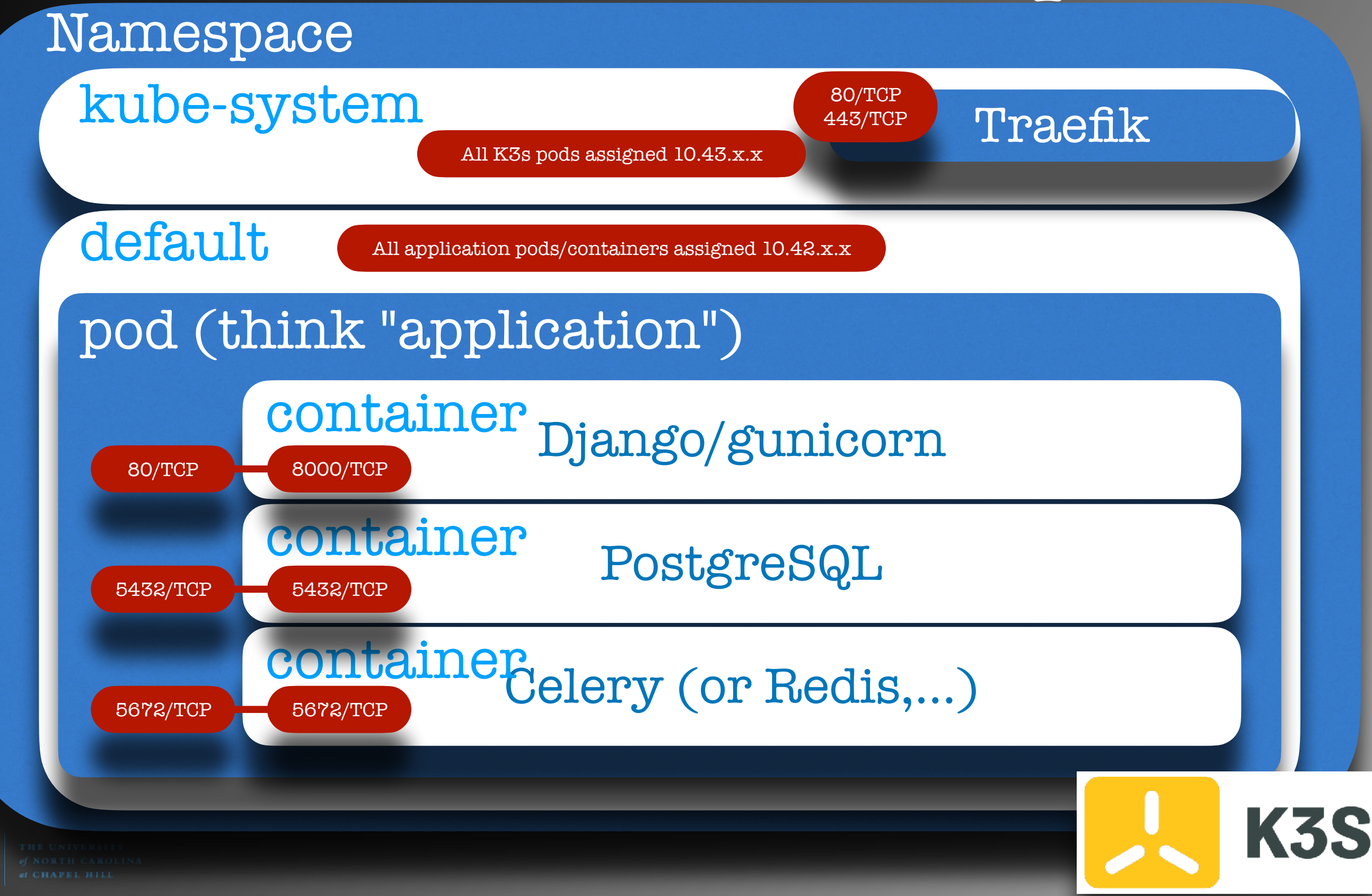
appFQDN:80

### K3s Default Setup

6443/TCP

Internet

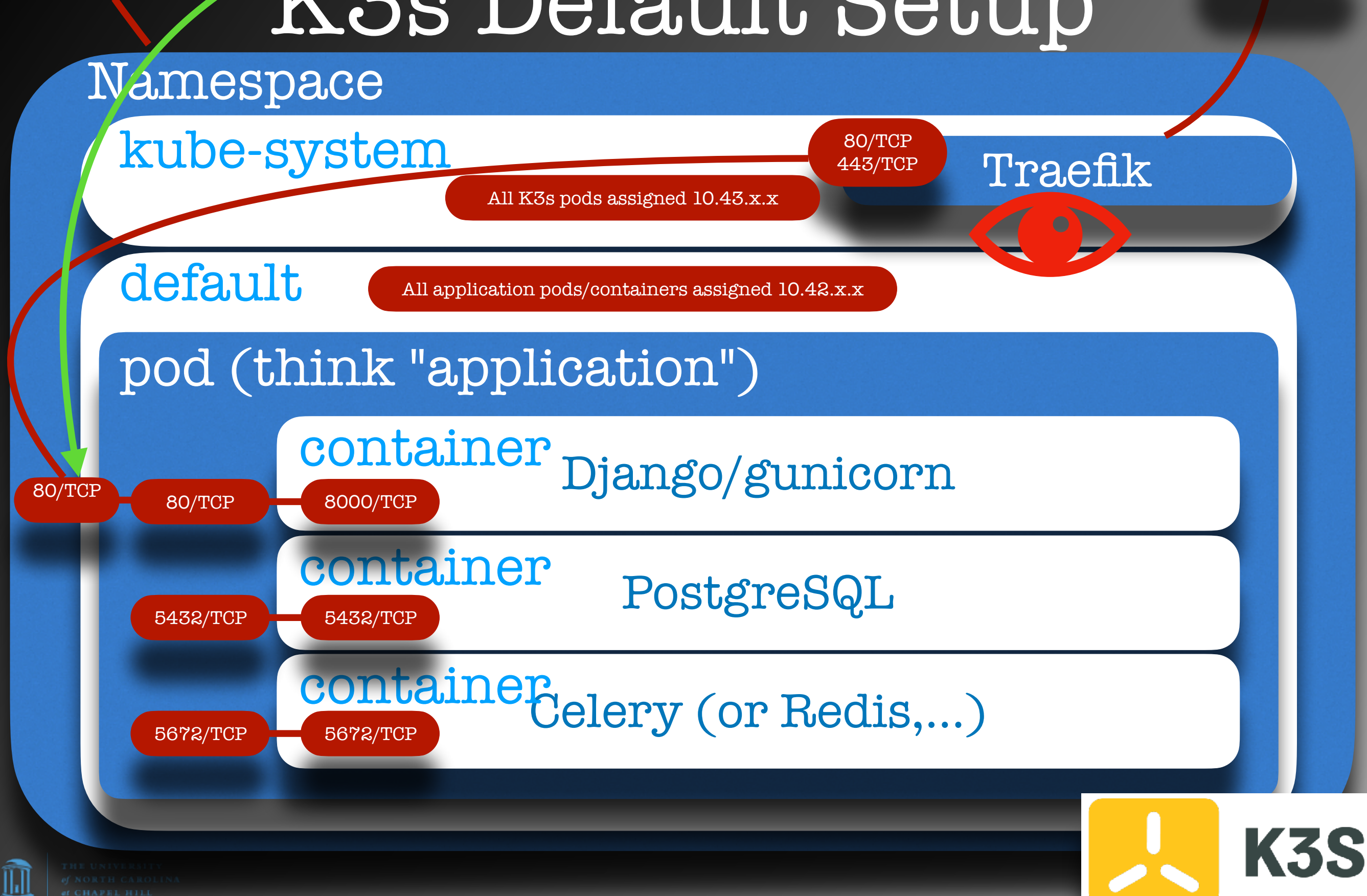

## NOTES

- Deployments are configured via the Kubernetes API
- Services are configured via the Kubernetes API
- **Traefik** monitors changes in the cluster (such as service ports being exposed) via the Kubernetes API

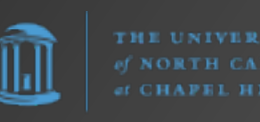

# KEY: EVERYTHING communicates via the Kubernetes API

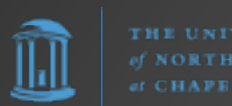

### Kubectl

**kubectl** is the Command Line Interface (CLI) tool that connects to the Kubernetes API (6443/TCP). e.g.,

kubectl cluster-info

kubectl api-resources

kubectl get [all|nodes|pods|
services|endpoints|namespaces/ns]
[-A]

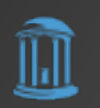

### Kubectl

Red Hat OpenShift has a tool called simply "oc" ("OpenShift CLI"). This is simply OpenShift's kubectl.

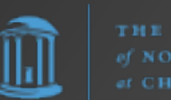

### Kubectl

Now if you have multiple Kubernetes clusters you manage/interface with (e.g., OpenShift, K3s, etc.), how do **kubectl** and other apps know which API to connect to?

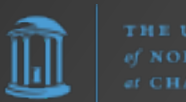

### Kubeconfig

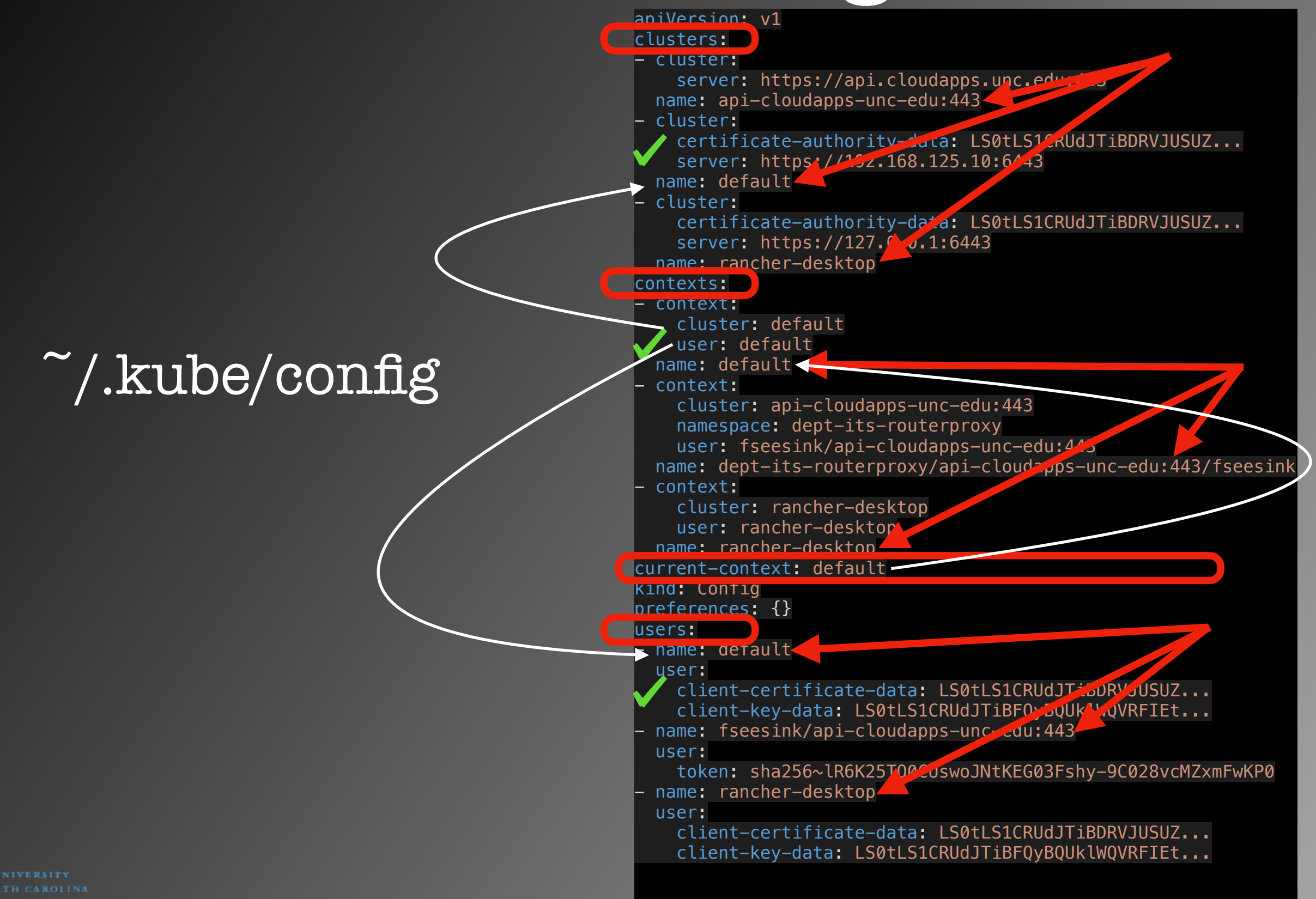

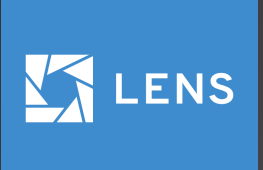

|   |          | KONTENA        |   |      |                                |               |              | Pod: calico-node-rwf4g |                                             | ≥ ≡ 🖌 â ×       |
|---|----------|----------------|---|------|--------------------------------|---------------|--------------|------------------------|---------------------------------------------|-----------------|
|   | ⊛        | Cluster        |   |      | Overview                       | Pods De       | ployments    |                        |                                             |                 |
|   |          | Nodes          |   | Poo  | ls                             | 30 item       |              |                        | CPU Memory Network Filesystem               |                 |
|   |          | Workloads      | ^ |      |                                |               |              |                        |                                             | 0.100           |
|   |          | Overview       |   |      | Name 🔻                         | Namespace 🔻   | Containers   | 5                      |                                             |                 |
|   |          | Pods           |   |      | aws-node-hpz7f                 | kube-system   | •            |                        |                                             |                 |
|   |          | Deployments    |   |      | aws-node-r9rgs                 | kube-system   | •            |                        |                                             |                 |
|   |          | StatefulSets   |   |      | calico-node-rwf4g              | kube-system   | •            |                        |                                             |                 |
|   |          | ReplicaSets    |   |      |                                | kube-system   |              | <b>T</b> 16: <u>55</u> |                                             | /:3517:45       |
|   |          | Jobs           |   |      |                                |               | )p (         | LINUX,                 |                                             | laows)          |
|   |          | CronJobs       |   |      | calico-typhe-horizontal-autos. | kube-system   |              | Created Common         | 27d 55 55m erro (2019-08-217 8:50-15Z)      |                 |
|   | ≣        | Configuration  | ~ |      | cert-managerLagOcsV-rLQ        |               |              |                        |                                             |                 |
|   | *        | Network        | ~ |      | coredns 507 d965bff-8ttz2      | kube-system   |              |                        |                                             |                 |
| Ŧ |          | Storage        | ~ |      |                                | 16°6          | S D          | asiidoa                | ip-192-168-81-7.eu-north-1.compute.internal |                 |
|   | ۲        | Namespaces     |   |      | dashbor 58bd48745-qpsft        | kontena-lens  | <b>∼∔</b> '∔ |                        |                                             | 1               |
|   | <b>(</b> | Events         |   |      |                                | UTTE(         | 0 J          |                        | Ludernetes c                                | siuster.        |
|   |          | Access Control | ~ |      | k8s-resource-applier-6d5(\57.  | kontena-lens  | $r \sim c$   |                        | $\mathbf{x} = \mathbf{x} + \mathbf{z}$      |                 |
|   | Ť        |                |   |      | kube-proxy-strice ALC          |               | TTS          |                        | OITTES ITTE                                 | pp: calico-node |
|   |          |                |   |      | kube-proxy-v9x5g               | kube-system   | •            |                        | pod-template-generation: 1                  | sp. culleo noce |
|   |          |                |   |      | kube-state-metrics-76ffbc879   | kontena-stats | •            | Annotations            | ochodular alpha kubarnataa ia/aritiaal nadi |                 |
|   |          |                |   |      | license-enforcer-5799c9c94c    | kontena-lens  |              |                        | schedulei.alpha.kubernetes.lo/chticarpou.   |                 |
|   |          |                |   |      | mariadb-1568285718-master-0    | jakolehm      |              | Conditions             | Initialized Ready ContainersReady Pod       | Scheduled       |
|   |          |                |   |      | mariadb-1568285718-slave-0     | jakolehm      |              | Controlled By          | DaemonSet <u>calico-node</u>                |                 |
|   |          |                |   |      | metrics-server-6bd546f4cd-n    | kube-system   |              | Tolerations            | 9                                           | <u>Show</u> 🔻   |
|   |          |                |   |      |                                |               |              | Affinities             | 1                                           | <u>Show</u> –   |
|   |          |                |   | Terr | ninal X +                      |               |              | Sacrata                | colico-podo-tokop-9dpkm                     |                 |

\* typically ~/.kube/config

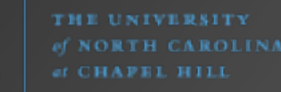

ÌÌ

# Where do we get Kubeconfig?

On Server: /etc/rancher/k3s/k3s.yaml

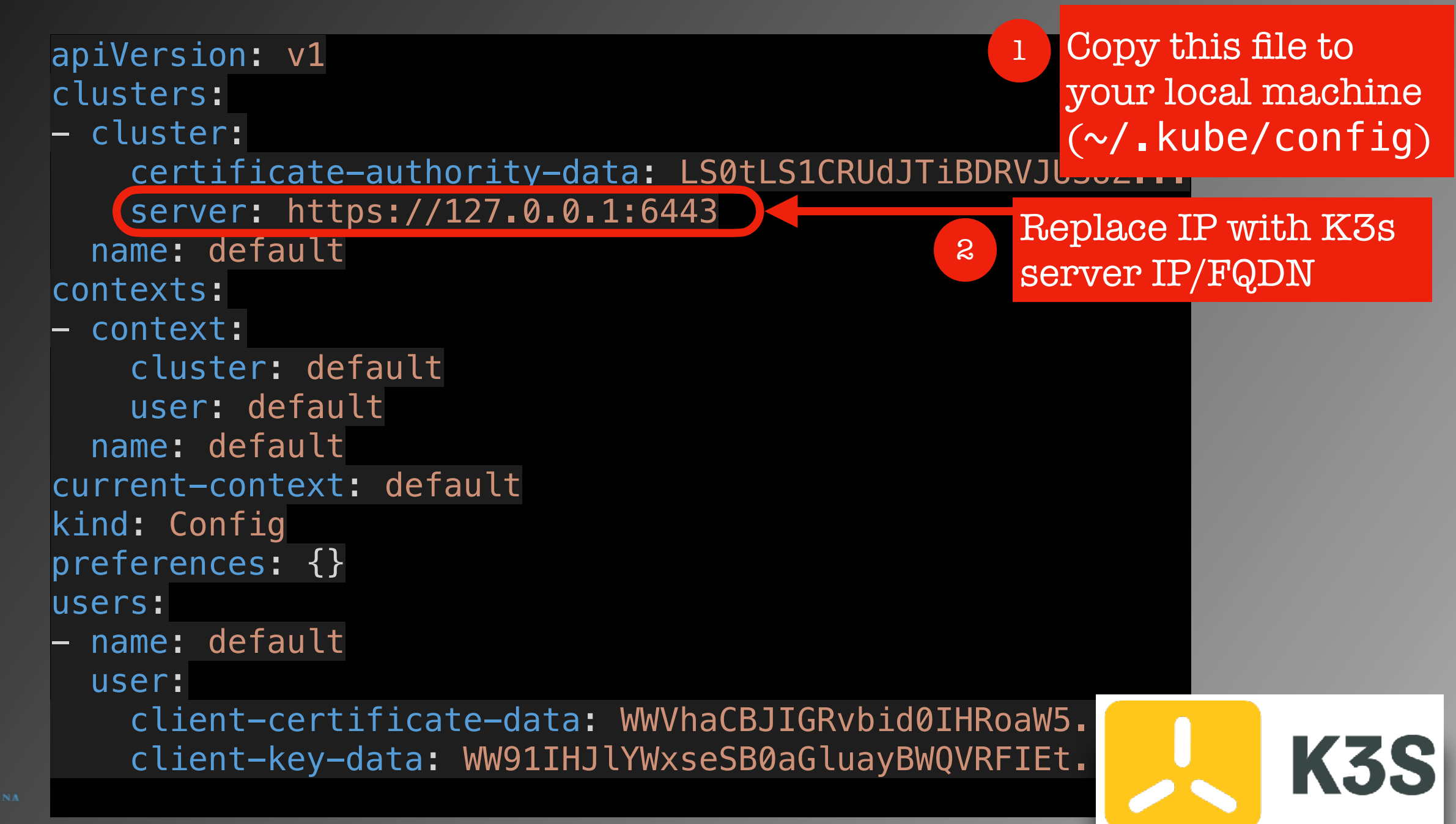

# So How are Kubernetes Clusters Managed?

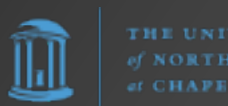

# kubectl apply -f <manifest>.yaml kubectl delete -f <manifest>.yaml

Namespace (optional)

Deployment

Service

Ingress

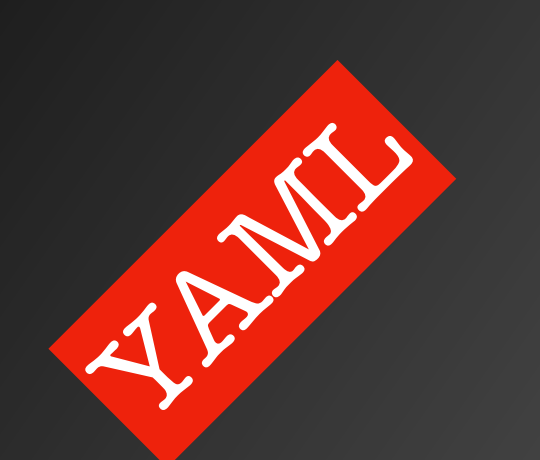

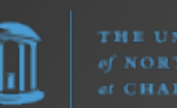

#### Namespace (optional)

| ## | #######  | <i>#######</i> # | ####### | ###### | ##### | #######  | ##### | ####################################### | ####### | ####### | ### |
|----|----------|------------------|---------|--------|-------|----------|-------|-----------------------------------------|---------|---------|-----|
| #  | CREATE   | A NAMES          | PACE FO | R THIS | APPL  | ICATION  | (OP1  | TIONAL)                                 |         |         |     |
| #  |          |                  |         |        |       |          |       |                                         |         |         |     |
| #  | NOTE:    | If you           | DO this | , be s | ure t | o uncomr | nent  | both th                                 | e lines | below   |     |
| #  |          | and rel          | evant ` | namesp | ace:` | attrib   | utes  | in othe                                 | r secti | ons.    |     |
| ## | *####### | #######          | ####### | ###### | ##### | #######  | ##### | ########                                | ####### | ####### | ### |
| #  |          |                  |         |        |       |          |       |                                         |         |         |     |
| #  | apiVers  | sion: v1         |         |        |       |          |       |                                         |         |         |     |
| #  | kind: N  | lamespac         | e       |        |       |          |       |                                         |         |         |     |
| #  | metadat  | :a:              |         |        |       |          |       |                                         |         |         |     |
| #  | name:    | sample           | -appspa | ce     |       |          |       |                                         |         |         |     |

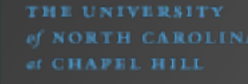

 $\| \|$ 

#### Deployment

| #######################################                                               |
|---------------------------------------------------------------------------------------|
| # CONFIGURE DEPLOYMENT OF THIS APPLICATION                                            |
| # This is where you define the containers which make up your app                      |
| <pre># and specify what ports each container exposes</pre>                            |
| #######################################                                               |
| apiVersion: apps/v1                                                                   |
| kind: Deployment                                                                      |
|                                                                                       |
| name: sample-app # Name of the deployment                                             |
| <pre># namespace: sample-appspace # Name of the namespace (optional; see above)</pre> |
| labels:                                                                               |
| app: sample-app # Name of your application                                            |
| spec                                                                                  |
| selector:                                                                             |
| matchLabels                                                                           |
| app: sample-app                                                                       |
| replicas: I # Number of replicas                                                      |
| template:                                                                             |
| metadata:                                                                             |
| labels:                                                                               |
| app: sample-app # Name of your application                                            |
| spec:                                                                                 |
| Containers:                                                                           |
| # containers are the individual pieces of your application that you wan               |
| # to run. Sample uses NGINA container for testing.                                    |
| - name: nginx  # Name of the container                                                |
| Image: IngInx: Latest # The Image you want to run                                     |
| # Derts are the nerts that your application uses                                      |
| * Ports are the ports that your application uses.                                     |
|                                                                                       |

 $\|\mathbf{h}\|$ 

Service

```
CONFIGURE SERVICE
#
# This is where you expose your container ports to the rest of the cluster
apiVersion: v1
kind: Service
metadata:
 name: sample-app
 # namespace: sample-appspace
spec:
 selector:
   app: sample-app
 # ___
      ClusterIP
 type:
 # ClusterIP means this service can be accessed by any pod in the cluster
 ports:
        http
 – name:
        80
   port:
```

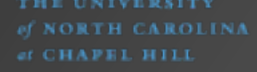

#### Ingress

| #######################################                                       |
|-------------------------------------------------------------------------------|
| # CONFIGURE INGRESS                                                           |
| #                                                                             |
| # This is where you configure the external ingress route to your              |
| # application.                                                                |
| #                                                                             |
| <pre># NOTE: Traefik should detect this automatically and stitch a path</pre> |
| <pre># so that inbound traffic destined for this application's</pre>          |
| # FQDN/path goes to this application.                                         |
| #######################################                                       |
| aniVersion: networking.k8s.io/v1                                              |
| kind: Ingress                                                                 |
| metadata:                                                                     |
| name: sample-app                                                              |
| <pre># namespace: sample-appspace</pre>                                       |
| # annotations:                                                                |
| / #                                                                           |
| spec:                                                                         |
| rules:                                                                        |
| <pre>- host: "FQDN.of.sample-app"</pre>                                       |
| http:                                                                         |
| paths:                                                                        |
| - path: /                                                                     |
| pathType: Prefix                                                              |
| backend:                                                                      |
| service:                                                                      |
| name: sample-app                                                              |
| port:                                                                         |
| number: 80                                                                    |
|                                                                               |

լիվ

### Manifests

- You can have your namespace, deployment, service, ingress, etc. YAML files all separate, or...
- You can stitch all the separate YAML files of a pod together into a single file, with each segment separated by the usual 3 dashes. So you could use this approach to have one YAML file per application deployed.

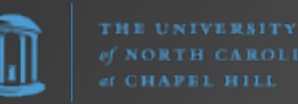

# Managing K3s from the CLI

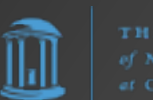

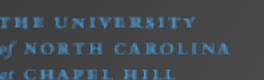

## Basic Kubectl Commands

kubectl cluster-info

Kupernetes control plane is running at https://127.0.0.1:6443 CoreDNS is running at https://127.0.0.1:6443/api/v1/namespaces/kube-system/services/kube-dns:dns/proxy Metrics-server is running at https://127.0.0.1:6443/api/v1/namespaces/kube-system/services/https:metrics-server:https/proxy

To further debug and diagnose cluster problems, use 'kubectl cluster-info dump'.

| NAME<br>bindings<br>componentstatuses |           | SHORTNAMES      | APIVERSION<br>v1<br>v1 |               |       | NAMESPACED<br>true<br>false | KIND<br>Binding<br>ComponentStatus |
|---------------------------------------|-----------|-----------------|------------------------|---------------|-------|-----------------------------|------------------------------------|
| configmaps                            |           | CM              | v1                     |               |       | true                        | ConfigMap                          |
| endpoints                             |           | ер              | v1                     |               |       | true                        | Endpoints                          |
|                                       |           |                 |                        |               |       |                             |                                    |
| tlsstores                             |           |                 | traefik.conta          | ino.us/v1alph | าล1   | true                        | TLSStore                           |
| traefikservices                       |           |                 | traefik.conta          | ino.us/v1alph | าล1   | true                        | TraefikService                     |
| <pre>&lt; kubectl get all</pre>       |           |                 |                        |               |       |                             |                                    |
| NAME IYP                              | Ε         | CLUSTER-IP      | EXTERNAL-IP            | PORT(S) AGE   |       |                             |                                    |
| service/kubernetes Clu                | sterIP    | 10.43.0.1       | <none></none>          | 443/TCP 40d   | b     |                             |                                    |
| <pre>\$ kubectl get nodes</pre>       |           |                 |                        |               |       |                             |                                    |
| NAME                                  | STATUS    | ROLES           | AG                     | E VERSION     |       |                             |                                    |
| serverbox01 net unc edu               | Ready     | control-pla     | ane,master 40          | d v1.26.3+k   | <3s1  |                             |                                    |
| kubectl get pods                      |           |                 |                        |               |       |                             |                                    |
| No resources tound in de              | fault nam | espace.         |                        |               |       |                             |                                    |
| <pre>kubectl get services</pre>       |           |                 |                        |               |       |                             |                                    |
| NAME IYPE                             | CLUSTER-  | IP EXTERNAL     | IP PORT(S)             | AGE           |       |                             |                                    |
| kubernetes ClusterIP                  | 10.43.0.  | 1 <none></none> | 443/TCP                | 40d           |       |                             |                                    |
| <pre>kubectl get endpoints</pre>      |           |                 |                        |               |       |                             |                                    |
|                                       |           | AGE             |                        |               |       |                             |                                    |
| kubernetes 192.168.125                | 10:6443   | 40d             |                        |               | TAT.  |                             |                                    |
| 🔇 kubectl get namespaces              |           |                 |                        |               | Whv s | SO LITTL                    |                                    |
|                                       | STATUS    | AGE             |                        |               |       |                             |                                    |
| default                               | Active    | 40d             |                        |               |       | a]                          |                                    |
| kube-system                           | Active    | 40d             |                        |               | 101S1 | S OIIIV                     | <b>UNE</b>                         |
| kube-public                           | Active    | 40d             |                        |               |       |                             |                                    |
| kube-node-lease                       | Active    | 40d             |                        |               | dofor | 1+1                         | maraaa                             |
| gitlab-agent-k3s-agent                | Active    | 40d             |                        |               | ueral |                             | <u>mespace</u>                     |
| gitlab-runner                         | Active    | 40d             |                        |               |       |                             | <u> </u>                           |

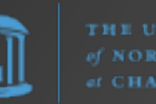

#### kubectl get all -A (Output Explained)

| <pre>\$ kubectl get</pre>              | all –A              |                |                                  |                               |                                                                                                    |                             |               |                                |                       |              |            |          |
|----------------------------------------|---------------------|----------------|----------------------------------|-------------------------------|----------------------------------------------------------------------------------------------------|-----------------------------|---------------|--------------------------------|-----------------------|--------------|------------|----------|
| NAMESPACE                              |                     |                | READY                            | STATU                         | S RI                                                                                                    | ESTARTS                     | AGE           |                                |                       |              |            |          |
| kube-system pod/helm-install-traefik-o |                     |                |                                  | rd-rk8vd                      | 0/1                                                                                                    | Comple                      | eted 0        |                                | 40d                   |              |            |          |
| kube-system                            | Jkrp                | 0/1            | Comple                           | eted 1                        | 4 (1626m ago                                                                                                    | 40d                         |               |                                |                       |              |            |          |
| Kube-system                            | eT1K-09300a2/-      | -/кqк4<br>,+   | 2/2<br>1/1                       | Runni                         | ng 44                                                                                                    | 4 (4N30M ago<br>(4b26m ago) | )) 400<br>11d |                                |                       |              |            |          |
|                                        |                     | pou/coreuns-/  | L444049CD-72K\<br>h_nrovicioner- | /L<br>_70f67d76f8_v           | 1/1<br>1/1                                                                                                    | Runnii                      | ng D          | (41150111 ayu)<br>1 (1636m aqu | ) <u>10</u> d         |              |            |          |
| kube-system                            |                     | nod/traefik_6  | 6c46d954f-5ahr                   | ra                            | v 0+2 C                                                                                                    | 1/1                         | Runnii        | ng 2.<br>ng 2΄                 | 2 (4h36m ago          | ) 40d        |            |          |
| gitlab-agent-                          | k3s–agent           | pod/k3s-agent  | -gitlab-agent-                   | -c7d5bcfbd-ll                 | bcns                                                                                                    | 1/1                         | Runni         | ng 2.                          | (4h36m ago)           | 5d4h         |            |          |
| kube-system                            |                     | pod/metrics-se | erver-5f9f7760                   | df5-ssm4j                     |                                                                                                    | 1/1                         | Runni         | ng 20                          | 3 (4h36m ago          | o) 40d       |            |          |
| gitlab_runner                          |                     | pod/gitlab-ru  | nner-6db656f9d                   | dc-ch9x7                      |                                                                                                    | 1/1                         | Runni         | ng 22                          | 2 (4h36m ago          | o) 40d       |            |          |
|                                        |                     |                | TYPE                             |                               |                                                                                                    |                             | тп            |                                |                       |              |            |          |
| NAMESPACE                              | NAME<br>service/kuk | arnatac        | IIPE<br>CluctorTD                | LUSIER-II                     |                                                                                                    | IEKNAL-                     | -15           | PURI(5)                        |                       |              | AGE        |          |
| kuhe-system                            | service/kuł         | ne_dns         | ClusterIP                        | 10.43.0.1                     | ∩~<br>∂ <n< td=""><td>one&gt;</td><td></td><td>53/IDP</td><td>53/TCP 0153/</td><td>ΊСР</td><td>400<br/>40d</td><td></td></n<> | one>                        |               | 53/IDP                         | 53/TCP 0153/          | ΊСР          | 400<br>40d |          |
| kube-system                            | service/met         | trics-server   | ClusterIP                        | 10.43.47.3                    | 30 <n< td=""><td>one&gt;</td><td></td><td>443/TCP</td><td>55,101,5155,</td><td>1.01</td><td>40d</td><td></td></n<>            | one>                        |               | 443/TCP                        | 55,101,5155,          | 1.01         | 40d        |          |
| kube-system                            | service/tra         | aefik          | LoadBalancer                     | 10.43.63.                     | 81 19                                                                                                    | 2.168.1                     | L25.10        | 80:3196                        | 7/TCP <b>,</b> 443:30 | 819/TCP      | 40d        |          |
|                                        |                     |                |                                  |                               |                                                                                                    |                             |               | TO DATE                        |                       |              |            | •        |
| NAMESPACE                              | NAME<br>daemonset a | anne/svclh_tra | afik_d0306a27                    | DESIRED                       | LUKKEN                                                                                                    | I REA                       | ΑDY UP-<br>1  | -IU-DAIE                       |                       | : NUDE S     | ELECTOR    | AG<br>70 |
| Kube-system                            | udemonser           | apps/svctb-tra |                                  | Ŧ                             | T                                                                                                    | Ţ                           | T             |                                | ±                     |              |            | 40       |
| NAMESPACE                              |                     | NAME           |                                  |                               | READ                                                                                                    | Y UP-                       | -TO-DATE      | AVAIL                          | ABLE AGE              |              |            |          |
| kube-system                            |                     | deployment.ap  | ps/traefik                       |                               | 1/1                                                                                                    | 1                           |               | 1                              | 40d                   |              |            |          |
| kube-system                            |                     | deployment.ap  | ps/coredns                       |                               | 1/1                                                                                                    | 1                           |               | 1                              | 40d                   |              |            |          |
| kube-system                            | 20 ogont            | deployment.app | ps/local-path-                   | -provisioner                  | 1/1                                                                                                    | 1                           |               | 1                              | 40d                   |              |            |          |
|                                        | kss-agent           | deployment ap  | ps/KSS-ayent-Q                   | gillap-agent                  | 1/1<br>1/1                                                                                                    | 1<br>1                      |               | 1<br>1                         | 400<br>40d            |              |            |          |
| aitlah-runner                          |                     | deployment_ap  | ns/aitlah-runr                   | her                           | 1/1                                                                                                    | 1                           |               | 1                              | 40d<br>40d            |              |            |          |
| greeds runner                          |                     |                |                                  |                               | ±/ ±                                                                                                    | ±                           |               | -                              | 100                   |              |            |          |
| NAMESPACE                              |                     | NAME           |                                  |                               |                                                                                                    |                             | DESIRED       | CURRE                          | NT READY              | AGE          |            |          |
| kube-system                            |                     | replicaset.ap  | ps/traefik-660                   | c46d954f                      |                                                                                                    |                             | 1             | 1                              | 1                     | 40d          |            |          |
| kube-system                            |                     | replicaset.ap  | ps/coredns-7c4                   | 144649cb                      | 705-00                                                                                                    | - 1- 0                      | 1             | 1                              | 1                     | 11d          |            |          |
| gitlab-agent-                          | K3S-agent           | replicaset.ap  | ps/K3s-agent-g                   | gitlab-agent                  | -/0TC80<br>556465                                                                                                    | CDY<br>bEDc                 | 0             | 0                              | 0                     | 400<br>5d4b  |            |          |
|                                        | kss-agent           | replicaset ap  | ps/KSS-ayent-Q                   | JILLAD-AGENI.                 | -220102<br>-70 <del>1</del> 67d                                                                                               | 0390<br>76fg                | ย<br>1        | ゼ<br>1                         | U<br>1                | 20411<br>40d |            |          |
| nitlah_agent_l                         | k3s_agent           | renlicaset an  | ps/local-pain-<br>ns/k3s_agent_c | -provisioner<br>nitlah_agent. | -c7d5hc                                                                                                    | fhd                         | 1             | 1                              | 1                     | 5d4h         |            |          |
| kube-system                            | Noo agene           | replicaset.ap  | ps/metrics-ser                   | rver-5f9f776                  | df5                                                                                                    | 100                         | 1             | 1                              | 1                     | 40d          |            |          |
| gitlab-runner                          |                     | replicaset.ap  | ps/gitlab-runr                   | ner-6db656f9                  | dc                                                                                                    |                             | 1             | 1                              | 1                     | 40d          |            |          |
|                                        |                     |                |                                  |                               |                                                                                                    |                             |               |                                |                       |              |            |          |
| NAMESPACE                              |                     |                |                                  |                               | DURAT                                                                                                    | ION A                       | AGE           |                                |                       |              |            |          |
| kube-system                            | job_batch/r         | elm-install-t  | raetik-crd 1                     | L/                            | 13S<br>15c                                                                                                    | 4                           | 10d           |                                |                       |              |            |          |
| Kube-system                            | Job batch/l         |                |                                  |                               | 172                                                                                                    | 4                           | fou           |                                |                       |              |            |          |

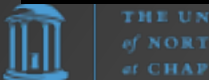

### Traefik

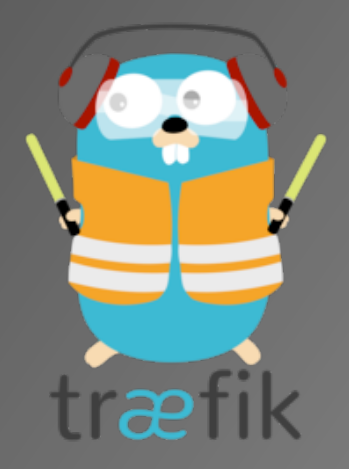

- Normally Traefik uses LetsEncrypt to add SSL certificates to apps. This, however, requires that the LetsEncrypt servers can reach into the Kubernetes cluster to verify things on the website.
- This will not work in some environments, notably ones for internal use only.

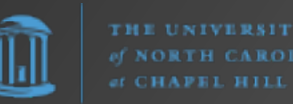

# Traefik Default SSL Cert.

apiVersion: traefik.containo.us/v1alpha1
kind: TLSStore
metadata:
 name: default
 namespace: kube-system

spec:
 defaultCertificate:
 secretName: default-certificate

apiVersion: v1
kind: Secret
metadata:
 name: default-certificate
 namespace: kube-system
type: kubernetes.io/tls

data:

- # To create the following 2 lines, take .pem/.key files and base64 them; e.g.,
- # cat FQDN.of.sample-app.pem | base64
- # cat FQDN.of.sample-app.key | base64

tls.crt: LS0tLS1CRUdJTiBDRVJUSUZJQ0FURS0tLS0tCk1JSUd3VENDQmFtZ0F3SUJBZ0lRZHNFRE...
tls.key: LS0tLS1CRUdJTiBQUklWQVRFIEtFWS0tLS0tCk1JSUV2Z0lCQURBTkJna3Foa2lH0XcwQk...

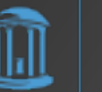

# Cloud Native Computing Foundation (CNCF)

"CNCF is the open source, vendor-neutral hub of cloud native computing, hosting projects like Kubernetes and Prometheus to make cloud native universal and sustainable."

– https://www.cncf.io/

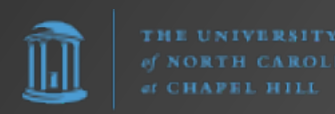

Greyed logos are not open source

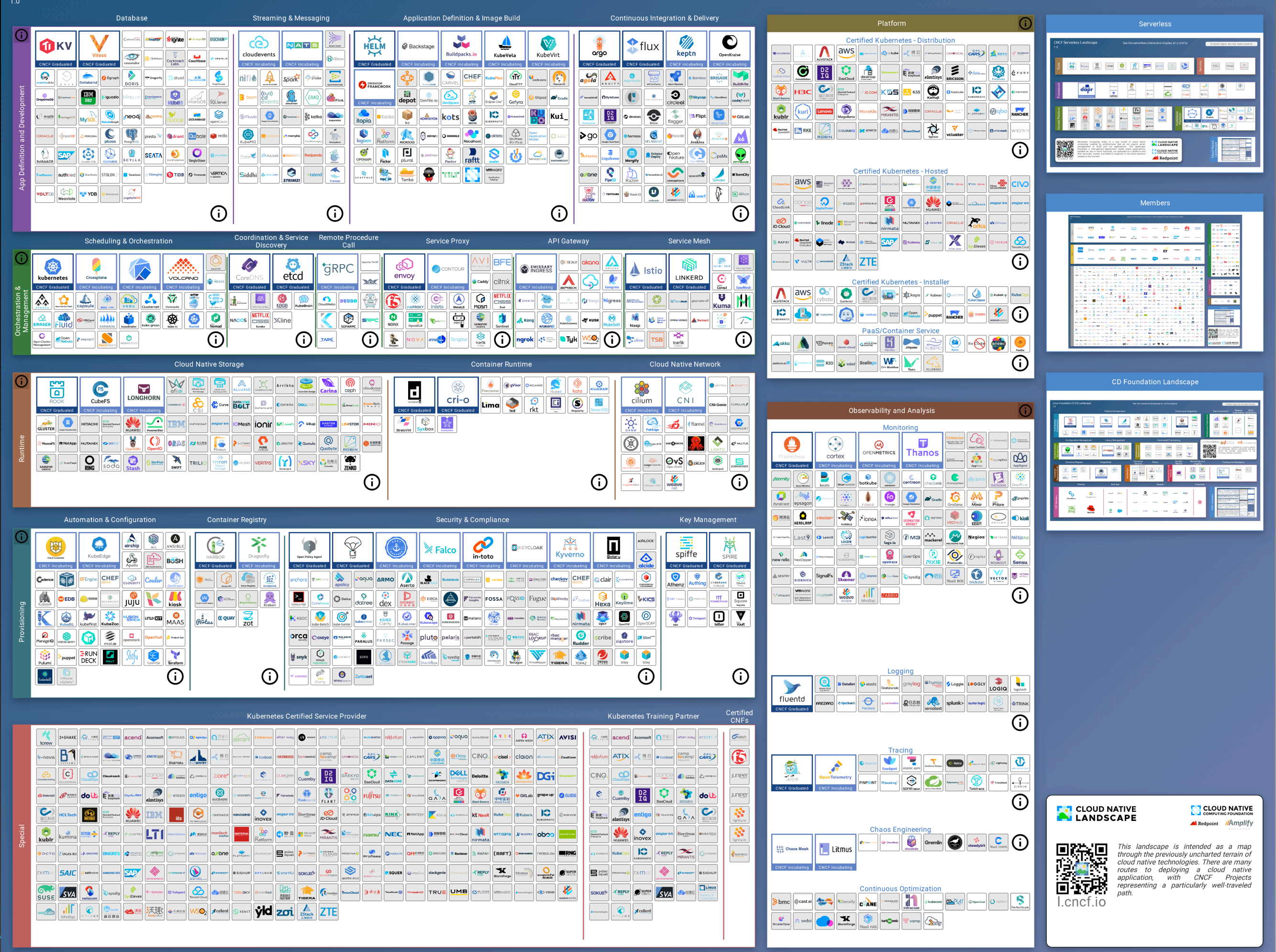

# Thank You

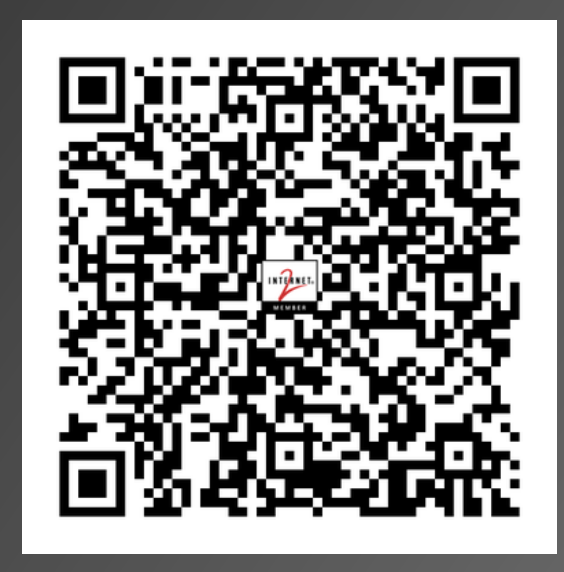

#### https://frank.seesink.com/presentations/ Internet2TechEx-Fall2023/

Frank Seesink frank@seesink.com frank@unc.edu

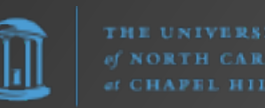